22173/H/as

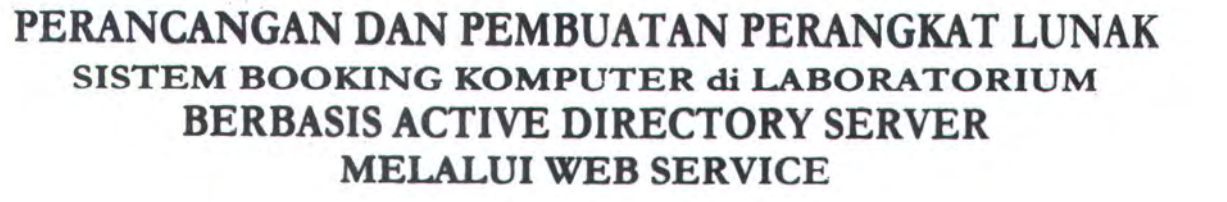

MILIA PERPUSTANAAN

SEMULUN - NOPEMBER

# **TUGAS AKHIR**

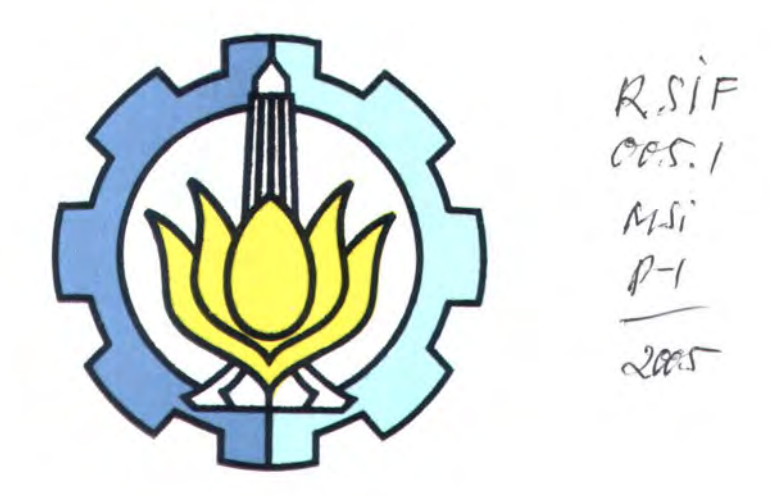

Disusun Oleh: M. SINANTRYA W NRP. 5100 100 053

| PERPUSTARAAN<br>LTS |          |  |  |
|---------------------|----------|--|--|
| Tgl. Terima         | 5-4-2005 |  |  |
| Terima Dari         | H        |  |  |
| No. Agenda Prp.     | 271598   |  |  |

JURUSAN TEKNIK INFORMATIKA FAKULTAS TEKNOLOGI INFORMASI INSTITUT TEKNOLOGI SEPULUH NOPEMBER SURABAYA 2005

# PERANCANGAN DAN PEMBUATAN PERANGKAT LUNAK SISTEM BOOKING KOMPUTER di LABORATORIUM BERBASIS ACTIVE DIRECTORY SERVER MELALUI WEB SERVICE

# **TUGAS AKHIR**

Diajukan Guna Memenuhi Sebagian Persyaratan Untuk Memperoleh Gelar Sarjana Komputer

Pada Jurusan Teknik Informatika Fakultas Teknologi Informasi Institut Teknologi Sepuluh Nopember

Surabaya

Mengetahui/Menyetujui Dosen Pen/bimbing

(Febrilyan Samepa, S.Kom., M.Kom.) NIP, 132 206 858

> SURABAYA Januari 2005

# ABSTRAK

Sering terjadi mahasiswa yang ingin mengerjakan tugas di laboratorium tidak mendapatkan komputer untuk digunakan, karena komputer sedang digunakan semua. Sehingga user tersebut tidak dapat menggunakan komputer.

Dibutuhkan suatu sistem pemesanan yang dapat diakses oleh user yang mempunyai login. Dengan menggunakan Active Directory yang terdapat pada Windows 200x sistem tersebut dapat dibuat, karena pada Active Directory terdapat obyek user dan obyek komputer yang masing – masing mempunyai properti atau atribut yang dapat diakses dengan menggunakan bahasa pemrograman tertentu, yang terpenting pada Active Directory terdapat atribut berupa *logonhours* dan *workstation* yang dapat membatasi dan mengatur pemakaian komputer oleh user tertentu

Dengan menggunakan ASP dan VBScript, sistem tersebut dapat berjalan dalam aplikasi berbasis web, sehingga seorang user yang ingin menggunakan komputer, dapat melihat jadwal komputer terlebih dahulu dari luar kampus. Dengan mengakses melalui ADO dan melakukan *binding*, maka suatu atribut dari obyek dapat diakses dan diupdate.

Kata Kunci : Active Directory, logonhours, workstation

# **KATA PENGANTAR**

Dengan memanjatkan puji syukur ke hadirat Allah SWT atas karunia dan rahmat-Nya penulis dapat melaksanakan dan menyelesaikan penyusunan laporan Tugas Akhir (TA) ini, yang berjudul:

# PERANCANGAN DAN PEMBUATAN PERANGKAT LUNAK SISTEM BOOKING KOMPUTER di LABORATORIUM BERBASIS ACTIVE DIRECTORY SERVER MELALUI WEB SERVICE

Tugas Akhir ini dibuat guna memenuhi persyaratan akademik dalam rangka ujian akhir bagi mahasiswa Strata 1 (S1) Jurusan Teknik Informatika, Fakultas Teknologi Informasi, Institut Teknologi Sepuluh Nopember Surabaya.

Dalam menyelesaikan Tugas Akhir ini, penulis merasakan banyak pihak yang telah membantu baik pada saat pengerjaan Tugas Akhir, hingga penyusunan laporan Tugas Akhir. Pada kesempatan ini, penulis menyampaikan rasa terima kasih kepada :

- Allah SWT, atas karunia, rahmat dan ijin-Nya, sehingga penulis dapat menyelesaikan Tugas Akhir ini dengan baik.
- Kedua Orang Tua penulis Ibu Farida, Bapak Indri, atas doa dan dukungan moral maupun materi yang diberikan kepada penulis.
- Adik penulis Meidyta dan Faradilla, atas doa dan dukungan serta bantuannya sehingga buku ini dapat selesai.

- Bapak Febrilyan Samopa, M.Sc selaku Dosen pembimbing Tugas Akhir ini atas kesabaran dan kesediaan waktunya untuk membimbing penulis dalam penyelesaian Tugas Akhir ini.
- Bapak Wahyu Suadi, M.Kom, selaku dosen wali yang telah memberikan dorongan dan semangat kepada penulis.
- Seluruh Bapak Ibu Dosen T. Informatika yang telah memberikan ilmu pengetahuan kepada penulis selama masa – masa perkuliahan.
- Mas Bambang selaku administrator Lab- Prog Sistem Informasi yang telah memberikan banyak bantuan kepada penulis selama pengerjaan Tugas Akhir.
- Angga, Joko, Ali Sofyan, Ulum, Okhi, Ashar, Try, Deka, Laks, Mbak Ulfa, Puspa atas bantuan dan petunjuknya selama penulis mengerjakan Tugas Akhir.
- Mas Juned, Pak Hoirul, Dewa, Taqi selaku administrator Lab-RPL tempat penulis mengerjakan Tugas Akhir, terima kasih atas kerjasamanya.
- Laks, Gunawan, Rudi, Ichsan, selaku sahabat dekat penulis di T.Informatika.
- Suryo Cumi, Indra Kiwut, Dimas Lambe dan Tommy Koi, selaku sahabat dekat penulis sejak SMU dan yang selalu memberi semangat dan motivasi untuk segera lulus.
- Teman teman C10, dan seluruh warga TC yang tidak dapat disebutkan satu persatu terima kasih atas bantuannya selama ini.

Untuk pihak-pihak yang tidak dapat penulis sebutkan satu persatu, yang telah memberikan dukungan dan semangat baik secara langsung maupun tidak langsung penulis mohon ma'af dan terima kasih.

Penulis menyadari sepenuhnya bahwa di dalam penyusunan laporan ini masih terdapat kekurangan – kekurangan baik dari segi materi maupun segi tata bahasa penulisan laporan ini, untuk itu penulis memohon dengan penuh kerendahan hati dan sikap terbuka atas kritik dan saran yang bersifat membangun.

Akhirnya, semoga apa yang telah penulis susun dapat bermanfaat bagi masyarakat pada umumnya dan mahasiswa ITS Surabaya pada khususnya.

Surabaya, Januari 2005

M Sinantrya W

# **DAFTAR ISI**

| ABSTRAK                                  | iii |
|------------------------------------------|-----|
| KATA PENGANTAR                           | iv  |
| DAFTAR ISI                               | vii |
| DAFTAR GAMBAR                            | X   |
| DAFTAR TABEL                             | xiv |
| BAB 1 PENDAHULUAN                        |     |
| 1.1. Latar Belakang                      |     |
| 1.2. Permasalahan                        | 2   |
| 1.3. Tujuan dan Manfaat                  | 2   |
| 1.4. Batasan Permasalahan                |     |
| 1.5. Metodologi Tugas Akhir              |     |
| 1.6. Sistematika Penulisan               | 4   |
| BAB 2 DASAR TEORI                        | 6   |
| 2.1. Active Directory                    | 6   |
| 2.1.1 Konsep dan Fungsi Active Directory | 6   |
| 2.1.2 Struktur Active Directory          |     |
| 2.2. Active Directory Service Interface  |     |
| 2.2.1 ADSI Objects                       |     |
| 2.2.2 ADSI Provider                      |     |
| 2.2.3 Schema Management                  |     |
| 2.2.4 Bahasa Pemrograman yang Mendukung  | 17  |
| 2.3. Mengakses Active Directory          |     |
| 2.3.1 Querying Active Directory          |     |
| BAB 3 PERANCANGAN PERANGKAT LUNAK        |     |
| 3.1. Deskripsi Umum                      |     |
| 3.2. Perancangan Data                    |     |
| 3.2.1 Perancangan Data Flow Diagram      |     |
| 3.2.2 Perancangan Basis Data             |     |
| 3.2.2.1 Logical Data Model               |     |

| 3.3. Perancangan Proses User            |    |
|-----------------------------------------|----|
| 3.4. Perancangan Antar Muka             |    |
| BAB 4 IMPLEMENTASI PERANGKAT LUNAK      |    |
| 4.1. ImPlementasi Data                  |    |
| 4.1.1 Implementasi Basis Data           |    |
| 4.1.2 Koneksi Basis Data                | 49 |
| 4.1.2.1 Koneksi Active Directory        |    |
| 4.1.2.2 Koneksi Microsoft Acces         |    |
| 4.2. Implementasi Proses User           |    |
| 4.2.1 Login                             |    |
| 4.2.2 Proses Untuk Administrator        |    |
| 4.2.2.1 Reset All User                  |    |
| 4.2.2.2 Reset All Computer              |    |
| 4.2.2.3 Reset Schedulle                 |    |
| 4.2.2.4 Reset Day                       |    |
| 4.2.2.5 Reset User Hours                |    |
| 4.2.2.6 Memilih Komputer Untuk User     |    |
| 4.2.3 Proses Untuk User                 |    |
| 4.2.3.1 Memesan Komputer                | 59 |
| 4.2.3.2 Melihat Jadwal yang Dimilikinya |    |
| 4.2.3.3 Melihat Pengguna Komputer       |    |
| 4.2.4 Proses Peringatan                 |    |
| 4.3. Implementasi Antar Muka            |    |
| 4.3.1 Form Login                        |    |
| 4.3.2 Daftar Komputer                   |    |
| 4.3.3 Jadwal Komputer                   |    |
| 4.3.4 Pengguna                          |    |
| 4.3.5 Jadwal User                       |    |
| 4.3.6 Utama Admin                       |    |
| 4.3.7 Daftar User-Admin                 |    |

| 5.1. Lingkungan Pelaksanaan Uji Coba |   |
|--------------------------------------|---|
| 5.2. Data Uji Coba                   |   |
| 5.2.1 Uji Coba Administrator Pertama |   |
| 5.2.1.1 Reset All User               |   |
| 5.2.1.2 Reset All Computer           |   |
| 5.2.1.3 Reset Schedulle              |   |
| 5.2.1.4 Memilih Komputer Untuk User  |   |
| 5.2.2 Uji Coba User Pertama          |   |
| 5.2.3 Uji Coba User Kedua            |   |
| 5.2.4 UjiCoba Admin Kedua            |   |
| 5.2.4.1 Menghapus Jadwal User        |   |
| 5.2.4.2 Menambah Jam User            |   |
| 5.2.5 Uji Coba Proses Peringatan     |   |
| 5.2.6 Uji Force Log Off              | 1 |
| BAB 6 KESIMPULAN DAN SARAN           | , |
| 6.1. Kesimpulan                      | r |
| 6.2. Saran                           | 1 |
| DAFTAR PUSTAKA                       | ) |

# DAFTAR GAMBAR

| Gambar 2.1 Hirarki Struktur Active Directory                    |    |
|-----------------------------------------------------------------|----|
| Gambar 2.2 Contoh Sebuah Tree                                   | 9  |
| Gambar 2.3 Sistem Kerja ADSI Provider                           | 12 |
| Gambar 2.4 Layout umum ADSI                                     |    |
| Gambar 2.5 Schema Container                                     | 14 |
| Gambar 2.6 Hubungan antar Obyek                                 |    |
| Gambar 2.7 Interface ADSI Untuk Daftar User                     |    |
| Gambar 2.8 Interface Properti User Account pada ADSI            |    |
| Gambar 2.9 Interface Properti User Logon Hours pada ADSI        |    |
| Gambar 2.10 Interface Properti User Logon Workstation pada ADSI |    |
| Gambar 2.11 Hubungan Bahasa Pemrograman dan ADSI                |    |
| Gambar 2.12 Contoh skrip dalam VBScript bukan untuk web         |    |
| Gambar 2.13 Contoh skrip dalam ASP VBScript                     |    |
| Gambar 2.14 Code untuk koneksi ke Active Directory              |    |
| Gambar 2.15 Contoh code query terhadap Active Directory         |    |
| Gambar 3.1 Context Free Diagram                                 | 32 |
| Gambar 3.2 DFD level 1                                          |    |
| Gambar 3.3 Sub-Proses Pengesetan Data Base                      |    |
| Gambar 3.4 SubProses Pengaturan Jadwal                          |    |
| Gambar 3.5 Entity Relationalship Diagram                        |    |
| Gambar 3.6 Logical Data Model                                   |    |
| Gambar 3.7 Bentuk Dasar Form Login                              |    |
| Gambar 3.8 Bentuk Dasar Form Daftar Komputer                    |    |
| Gambar 3.9 Bentuk Dasar Form Jadwal Komputer                    |    |
| Gambar 3.10 Bentuk Dasar Form Pengguna                          |    |
| Gambar 3.11 Bentuk Dasar Form Jadwal User                       |    |
| Gambar 3.12 Bentuk Dasar Form Utama Admin                       | 43 |
| Gambar 3.13 Bentuk Dasar Form Daftar User-Admin                 | 44 |
| Gambar 4.1 Physical Data Model                                  | 45 |
|                                                                 |    |

70000

t

| Gambar 4.2 Tipe Data Tabel kompie                            |    |
|--------------------------------------------------------------|----|
| Gambar 4.3 Struktur Tabel Kompie                             |    |
| Gambar 4.4 Tipe data tabel User                              | 47 |
| Gambar 4.5 Struktur Tabel User                               |    |
| Gambar 4.6 Algoritma Untuk Tabel Penjadwalan                 |    |
| Gambar 4.7 Tipe data tabel penjadwalan                       |    |
| Gambar 4.8 Struktur Tabel Penjadwalan                        |    |
| Gambar 4.9 Tipe data tabel dipakai                           | 49 |
| Gambar 4.10 Tipe data tabel dipakai                          |    |
| Gambar 4.11 Koneksi Active Directory                         | 50 |
| Gambar 4.12 Koneksi Microsof Access                          | 50 |
| Gambar 4.13 Algoritma Login Active Directory                 |    |
| Gambar 4.14 Query User pada Active Directory                 |    |
| Gambar 4.15 Query untuk menghapus user                       |    |
| Gambar 4.16 Algoritma dan Query Insert user                  |    |
| Gambar 4.17 Query Komputer pada Active Directory             |    |
| Gambar 4.18 Query untuk menghapus komputer                   |    |
| Gambar 4.19 Algoritma dan Query Insert Komputer              |    |
| Gambar 4.20 Query untuk menghapus pejadwalan                 | 54 |
| Gambar 4.21 Query Menghitung Jumlah Komputer                 |    |
| Gambar 4.22 Query Insert Penjadwalan                         |    |
| Gambar 4.23 Query Update Untuk Hari Sabtu                    | 55 |
| Gambar 4.24 Query Update Untuk Hari Minggu                   |    |
| Gambar 4.25 Query Update Untuk Hari Senin                    |    |
| Gambar 4.26 Query Update Untuk Hari Selasa                   |    |
| Gambar 4.27 Query Update Untuk Hari Rabu                     |    |
| Gambar 4.28 Query Update Untuk Hari Kamis                    |    |
| Gambar 4.29 Query Update Untuk Hari Jumat                    |    |
| Gambar 4.30 Query Update Untuk Mengganti jam user            |    |
| Gambar 4.31 Untuk menghapus dan mengganti data tabel dipakai |    |
| Gambar 4 32 Untuk menyimpan data pada userworkstation        |    |

| Gambar 4.33 Query Komputer pada Active Directory        | 59 |
|---------------------------------------------------------|----|
| Gambar 4.34 Query untuk menampilkan Jadwal Komputer     | 60 |
| Gambar 4.35 Query untuk mengupdate jadwal dan user      | 60 |
| Gambar 4.36 Binding obyek user                          | 61 |
| Gambar 4.37 Mengambil dan mengubah loginhours           | 61 |
| Gambar 4.38 Case pertama                                | 62 |
| Gambar 4.39 Case kedua                                  | 62 |
| Gambar 4.40 Case terakhir                               | 62 |
| Gambar 4.41 Pembuatan file Stream untuk Logon Hours     | 63 |
| Gambar 4.42 Put Logon Hours                             | 63 |
| Gambar 4.43 Query untuk mengambil jadwal user           | 64 |
| Gambar 4.44 Kode Untuk Proses peringatan                | 64 |
| Gambar 4.45 Form Login                                  | 65 |
| Gambar 4.46 Form Daftar Komputer                        | 65 |
| Gambar 4.47 Form Jadwal Komputer                        | 66 |
| Gambar 4.48 Form Pengguna                               | 66 |
| Gambar 4.49 Form Jadwal User                            | 66 |
| Gambar 4.50 Form Utama Admin                            | 67 |
| Gambar 4.51 Form Daftar User Admin                      | 67 |
| Gambar 5.1 Permintaan nilai default jam                 | 69 |
| Gambar 5.2 Hasil tabel user                             | 69 |
| Gambar 5.3 Hasil tabel kompie                           | 70 |
| Gambar 5.4 Hasil tabel penjadwalan                      | 70 |
| Gambar 5.5 Hasil pengosongan logonhours                 | 70 |
| Gambar 5.6 Komputer pada userworkstation test           | 71 |
| Gambar 5.7 Hasil pengiriman waktu pada logonhours test  | 71 |
| Gambar 5.8 Hasil apabila user memilih jadwal user lain  | 72 |
| Gambar 5.9 Hasil pengiriman waktu pada logonhours test2 | 72 |
| Gambar 5.10 Jadwal sebelum dihapus                      | 73 |
| Gambar 5.11 Jadwal sesudah dihapus                      | 73 |
| Gambar 5.12 Jumlah jam user sebelum dilakukan operasi   | 74 |
|                                                         |    |

| C | Jambar 5.13 Jumian Jam baru user test2 | 1  |
|---|----------------------------------------|----|
| ( | Gambar 5.14 Jumlah jam baru user test  | 74 |
| ( | Gambar 5.15 Hasil Update jam user      | 74 |
| ( | Gambar 5.16 Hasil Pengiriman pesan     | 75 |

# DAFTAR TABEL

| Tabel 2.1 Atribut Umum User                         | 27   |
|-----------------------------------------------------|------|
| Tabel 2.2 Atribut alamat user                       | 27   |
| Tabel 2.3 Atribut telepone user                     | 28   |
| Tabel 2.4 Atribut organisasi user                   | 28   |
| Tabel 2.5 Atribut account user                      | 29   |
| Tabel 2.6 Atribut umum komputer                     | 29   |
| Tabel 2.7 Atribut sistem operasi komputer           | 29   |
| Tabel 4.1 Isi variabel konversi logonhours          | 61   |
| Tabel 5.1 Lingkungan Pengujian Aplikasi pada Server | . 68 |
| Tabel 5.2 Lingkungan Pengujian Aplikasi pada Client | . 68 |
|                                                     |      |

BAB 1 PENDAHULUAN

# BAB1

# PENDAHULUAN

Pada bab ini akan dibahas mengenai latar belakang dan tujuan dari pembuatan tugas akhir, menentukan permasalahan yang akan dipecahkan beserta batasan dari penyelesaiannya. Kemudian metodologi yang digunakan dalam penyelesaian permasalahan serta sistematika dalam penulisannya.

# 1.1. LATAR BELAKANG

Bertambahnya jumlah komputer yang ada di laboratorium. tidak sebanding dengan jumlah mahasiswa yang ada. Mahasiswa baru yang masuk ke Fakultas Teknologi Informasi rata – rata pertahunnya 100 orang, sedangkan jumlah komputer yang berada dalam laboratorium cenderung tetap.

Sering terjadi mahasiswa yang ingin mengerjakan tugas di laboratorium tidak mendapatkan komputer untuk digunakan, karena komputer sedang digunakan semua. Sehingga user tersebut tidak dapat menggunakan komputer.

Dibutuhkan sebuah sistem yang dapat digunakan oleh seorang user untuk melakukan pemesanan terhadap suatu komputer tertentu dan pada waktu tertentu, sehingga user dapat menggunakan komputer sebaik – sebaiknya.

Setiap komputer di dalam laboratorium terhubung dengan sebuah server yang terinstal sistem operasi windows server 200x. Pada Windows server 200x setiap informasi mengenai obyek yang ada dalam sebuah jaringan dan membantu untuk membuat informasi yang dapat digunakan oleh user disimpan dalam sebuah direktori khusus yang disebut Active Directory Server.

1

Dalam Active Directory terdapat obyek user dan obyek komputer yang masing – masing mempunyai properti atau atribut yang dapat diakses dengan menggunakan bahasa pemrograman tertentu.

# **1.2. PERMASALAHAN**

Berdasarkan uraian latar belakang yang telah dijelaskan sebelumnya, permasalahan yang akan diselesaikan dalam Tugas Akhir ini adalah sebagai berikut :

- Bagaimana cara pengaksesan ke dalam Active Directory Server melalui web.
- Bagaimana membuat jadwal yang kosong agar user dapat memesan komputer.
- 3. Bagaimana sistem mengetahui jadwal user.

# 1.3. TUJUAN DAN MANFAAT

Tujuan tugas akhir ini adalah membuat perangkat lunak system booking komputer berbasis Active Directory Server. Sistem tersebut merupakan suatu perangkat lunak yang dapat :

- a. Melakukan login ke server.
- Digunakan oleh user untuk memesan sebuah komputer pada suatu interval waktu tertentu.
- Mengatur jam pemakaian komputer oleh seorang user agar tidak disalah gunakan.

Manfaat yang diperoleh adalah seluruh user dapat menggunakan komputer secara bergantian sesuai dengan jadwal yang telah di pesannya.

# 1.4. BATASAN PERMASALAHAN

Dalam membangun perangkat lunak sistem booking komputer dengan berbasis Active Directory Server ini ditentukan batasan – batasan sebagai berikut:

- 1. Perangkat lunak tersebut tidak melakukan pembuatan user account baru.
- Perangkat lunak tersebut tidak melakukan update terhadap data pada obyek user.
- Perangkat lunak tersebut tidak melakukan scheduling terhadap user secara otomatis.
- Tidak terdapat pembedaan hirarki antara mahasiswa, dosen dan karyawan.
- 5. Hanya dapat digunakan oleh user yang memiliki account login.
- Bahasa pemrograman yang digunakan adalah VBScript dengan Web Server ASP (Active Server Provider).

# **1.5. METODOLOGI TUGAS AKHIR**

Metodologi yang digunakan dalam pembuatan Tugas Akhir ini adalah :

1. Studi literatur

Tahap ini merupakan tahap pengumpulan informasi yang diperlukan untuk pembuatan perangkat lunak. Termasuk diantaranya adalah pencarian literatur, diskusi dan pemahaman terhadap topik Tugas Akhir.

Pada tahap ini juga akan dipelajari metodologi dan algoritma yang akan digunakan dalam pembuatan perangkat lunak sehingga membantu pada tahap perancangan dan pembuatan perangkat lunak. 2. Desain Perangkat Lunak

Tahap ini adalah tahap pembuatan desain perangkat lunak yang akan dibuat.

3. Pembuatan Perangkat Lunak

Dalam tahap ini, dilakukan implementasi berdasarkan rancangan yang telah dibuat pada tahap sebelumnya.

4. Uji Coba dan Evaluasi

Pada tahap ini dilakukan uji coba perangkat lunak untuk mencari masalah yang mungkin timbul, mengevaluasi jalannya perangkat lunak dan mengadakan perbaikan jika ada kekurangan.

5. Penyusunan Buku Tugas Akhir

Pada tahap terakhir ini disusun buku sebagai dokumentasi dari pelaksanaan Tugas Akhir. Dokumentasi ini dibuat agar memudahkan orang lain yang ingin mengembangkan sistem informasi ini lebih lanjut.

# 1.6. SISTEMATIKA PENULISAN

Sistematika penulisan Tugas Akhir ini tersusun dalam enam bab, dengan sistematika sebagai berikut:

BAB I berisi pendahuluan, yang menguraikan tentang latar belakang, permasalahan, batasan masalah, tujuan dan manfaat Tugas Akhir, metodologi, dan sistematika penulisan Tugas Akhir.

BAB II berisi penjelasan teori dasar dari Tugas Akhir, yaitu menjabarkan antara lain Active Directory, Active Directory Service Interface, Bahasa pemrograman yang digunakan.

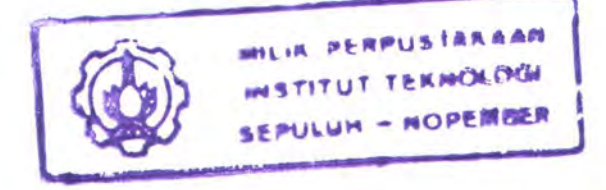

BAB III menjelaskan tentang tahapan proses perancangan perangkat lunak mulai dari deskripsi secara umum sampai perancangan data, perancangan aplikasi dan perancangan antarmuka.

BAB IV berisi implementasi dari perangkat lunak

BAB V berisi hasil uji coba perangkat lunak dengan melakukan uji coba terhadap data – data masukan yang dipakai.

BAB VI berisi kesimpulan yang dapat diambil dari hasil uji coba perangkat lunak. Serta disarankan kemungkinan pengembangan lebih lanjut yang dapat dilakukan berkaitan dengan perangkat lunak ini.

# BAB 2

DASAR TEORI

# BAB 2

# DASAR TEORI

### **2.1. ACTIVE DIRECTORY**

Hal yang menjadi kunci utama dari perangkat lunak ini adalah Active Directory. Active Directory adalah sebuah direktori khusus yang menyimpan informasi mengenai obyek yang ada dalam sebuah jaringan dan membantu untuk membuat informasi tersebut dapat dipergunakan oleh user.

Active Directory (AD) merupakan fitur terpenting Windows 200x yang membedakan dari arsitektur Windows NT. Active Directory adalah pengganti teknologi NT SAM database pada Windows NT, yang berisi konfigurasi *security*, user, *group*, dan komputer, dengan banyak kelebihan lain yang dimiliki AD.

# 2.1.1 Konsep dan Fungsi Active Directory

Active Directory adalah *directory service* yang menyimpan konfigurasi jaringan baik user, *group*, komputer, hardware, serta berbagai *policy* keamanan dalam satu basis data terpusat. Peranan AD dalam jaringan dapat diumpamakan sebagai buku telepon, yang menyimpan daftar alamat dan informasi penting untuk mengenali berbagai obyek dalam jaringan.

Peran utama AD adalah menyediakan sarana untuk melakukan administrasi jaringan secara terpusat baik di level domain maupun lintas domain, selama antar domain tersebut masih berada dalam satu *forest*.

Kehadiran AD semakin memudahkan administrator dalam mengelola jaringan sehingga tidak diperlukan kehadiran administrator secara fisik, karena

6

konfigurasi user, *group*, dan komputer dapat dilakukan secara remote. Hal tersebut dimungkinkan dengan adanya Global Catalog (GC) yang menyimpan konfigurasi komputer dan obyek jaringan, dimana GC tersebut dapat diakses dari manapun di dalam jaringan dengan memanfaatkan infrastruktur AD. Kemudahan dan fitur yang ditawarkan AD antara lain adalah :

# 1) Simplified Administration

AD menyediakan "single point" dalam hal administrasi semua sumber daya jaringan. Seorang administrator dapat melakukan login dari komputer manapun di dalam jaringan dan melakukan konfigurasi terhadap obyek dan setiap komputer dalam jaringan.

#### 2) Scalability

AD mampu mengelola sampai dengan jutaan obyek, dibandingkan arsitektur Windows NT yang "hanya" mampu menangani maksimal 40000 obyek dalam satu domain.

# 3) Open Standard

AD kompatibel dan mendukung berbagai protokol dan teknologi standar yang ada, antara lain LDAP dan LDIF, sehingga AD dapat berkomunikasi dengan Novell Directory Service dan teknologi lain yang menggunakan LDAP. Support terhadap HTTP memungkinkan AD diakses dari web browser dan berbagai bahasa pemrograman pengakses data. Windows 2000 juga mengadopsi Kerberos 5 sebagai protokol otentifikasinya, sehingga kompatibel dengan berbagai produk yang menggunakan protokol sejenis. Sistem penamaan domain dalam AD menggunakan standar DNS name, sehingga nama domain Windows 2000 merupakan standar penamaan domain yang digunakan di internet, maka lebih mudah melakukan koneksi dengan internet.

# 2.1.2 Struktur Active Directory

AD terdiri dari berbagai obyek, yang merupakan representasi obyek-obyek yang terdapat di dalam jaringan baik hardware, user, maupun domain. Hirarki struktur AD tersebut dapat dilihat pada gambar 2.1

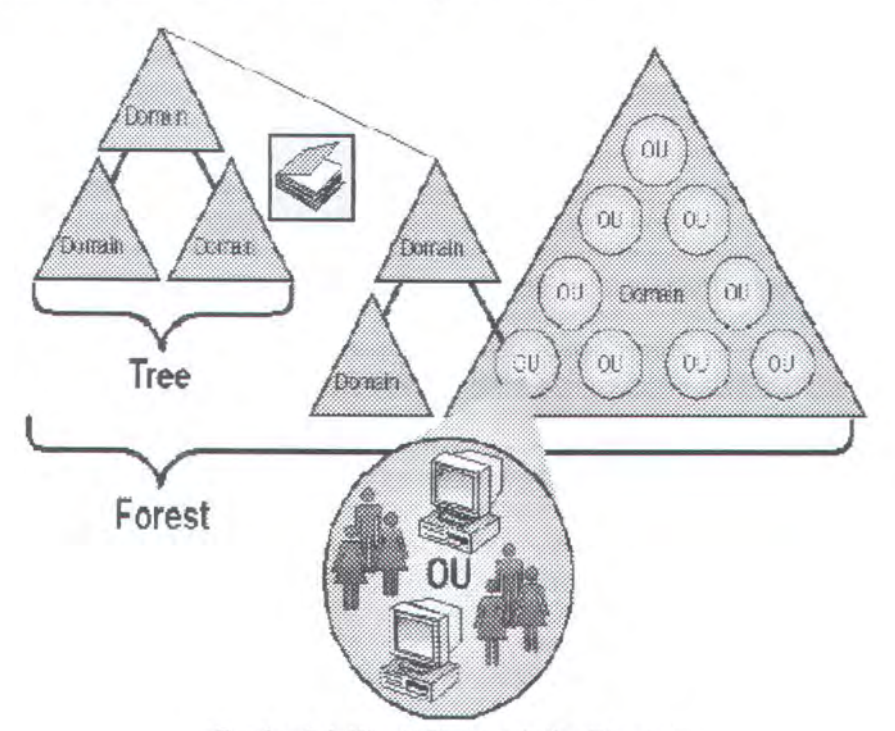

Gambar 2.1 Hirarki Struktur Active Directory

**Object** : adalah istilah yang digunakan untuk menyebut suatu unit tertentu yang terdapat di dalam jaringan, misalnya user, *group*, printer, ataupun *shared folder*. **Container** : merupakan "wadah" yang di dalamnya terisi berbagai macam obyek. **Organizational Unit (OU)** : adalah representasi *Container* yang didalamnya berisi berbagai macam obyek. OU merupakan kesatuan terkecil dimana pengaturan *Group Policy* dalam AD dapat diterapkan. Biasanya OU tersebut mencerminkan kesatuan organisasi tertentu dalam jaringan, misalnya dapat didefinisikan OU untuk *Sales, Marketing*, Direksi, dan sebagainya.

**Domain** : merupakan kesatuan jaringan terkecil, yang didalamnya berisi berbagai obyek dan OU. Domain merupakan *security boundary*, sehingga seluruh obyek dalam satu domain berada dalam otoritas *security* yang sama. Sebuah organisasi dapat memiliki lebih dari satu domain dalam jaringannya, tergantung pada kebutuhan bisnis maupun *policy* keamanannya.

**Tree** : adalah gabungan dari beberapa domain yang masing-masing masih berada dalam satu induk *namespace*. Misalnya dibentuk suatu *tree* dengan induk domain matrik.com, dan di level bawahnya terdapat dua domain bernama sales.matrik.com dan developer.matrik.com. Contoh dari bentuk *tree* tersebut dapat dilihat pada gambar 2.2

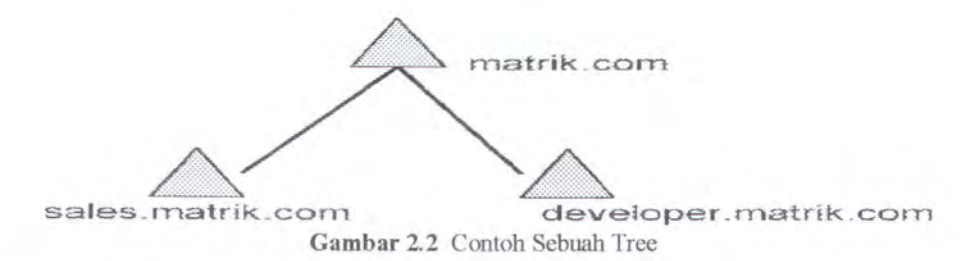

**Forest** : beberapa *tree* dapat bergabung menjadi sebuah *forest* dan masingmasing domain tersebut menggunakan *namespace* yang berbeda. Domain yang berada dalam satu *forest* menggunakan global katalog yang sama, sehingga informasi konfigurasi dan obyek jaringan antar domain dalam satu forest dapat saling pertukarkan dan diakses secara terpusat. Active Directory menyediakan sebuah tujuan untuk mengatur user, account, klien, server dan aplikasi berbasis windows. Juga membantu organisasi mengintegrasi sistem tanpa menggunakan windows dengan aplikasi berbasis windows dan peralatan windows yang kompatibel, hal tersebut menggabungkan direktori dan meringankan pengaturan seluruh jaringan sistem operasi. Perusahaan juga dapat menggunakan Active Directory untuk memperluas sistem secara aman ke internet. Active Directory dapat meningkatkan nilai investasi jaringan yang telah ada dan menurunkan total biaya dari penggunaan komputer dengan membuat sistem operasi jaringan pada windows lebih mudah diatur, aman dan saling beroperasi.

## 2.2. ACTIVE DIRECTORY SERVICE INTERFACE

ADSI adalah sebuah set dari COM programming interface yang mempermudah customers dan Independent Software Vendors (ISVs) untuk membuat aplikasi yang terdaftarkan, akses dan mengatur multiple directory service dengan sebuah tatap muka yang telah di set dan ditentukan.

## 2.2.1 ADSI Objects

Active Directory Service Interface Object adalah Obyek COM yang merepresentasikan persistensi obyek dalam directory service. Sebuah obyek Active Directory Service Interface dapat direkayasa menggunakan satu atau lebih *interface* COM. Obyek ADSI dibagi dalam dua group : Directory Service Leaf Object dan Directory Service Container Object. Sebuah Container Object dapat mengandung obyek ADSI lain. Sebuah Leaf Object tidak dapat mengandung obyek ADSI. Pembagian dari tipe sebuah obyek ke sebuah *host* dan satu atau lebih *object dependent* melakukan sebuah pengelompokan logis dari properti dan metode. Pembagian ini tidak merefleksikan struktur dari directory. Hubungan host dan *object dependent* harus tidak keliru dengan kontainer dan isi relasionship yang sebelumnya adalah karakteristik ADSI.

# 2.2.2 ADSI Provider

Sebuah ADSI provider mengandung implementasi dari obyek ADSI dan object dependent untuk keterangan namespace. ADSI provider mempunyai beberapa namespace yang dapat digunakan untuk melakukan akses ke dalam Active Directory, diantaranya adalah :

1. LDAP

Namespace LDAP didapatkan pada :

- Windows 2000 Active Directory
- Exchange Directory Services
- Netscape Directory Server
- Site Server

# 2. WinNT

Namespace WinNT didapatkan pada :

- Windows NT 4.0
- Windows 2000 Active Directory

# 3. NetWare Bindery

- Netware Bindery Servers
- Other "Compatible" Servers

## 4. Novell NDS

NDS

5. Internet Information Server

Internet Information Server 4.0

Gambar 2.3 menunjukan bagaimana klien hanya untuk mendapatkan dan menggunakan interface pada sebuah obyek, dan tidak secara mendetail mengenai tempat dan bagaimana perangkat lunak dari sebuah obyek diimplementasikan.

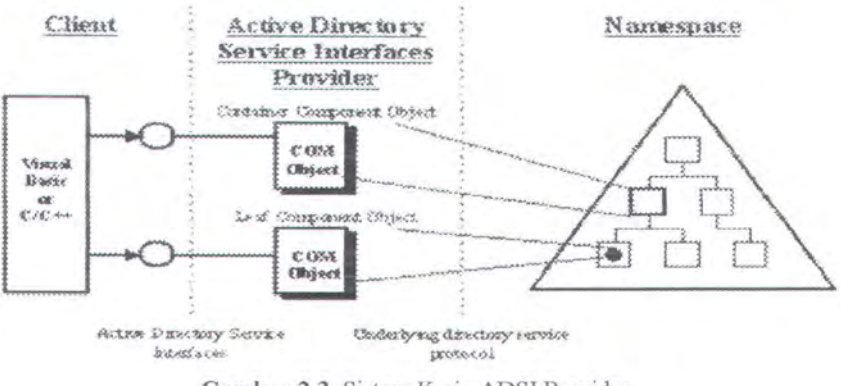

Gambar 2.3 Sistem Kerja ADSI Provider

# 2.2.3 Schema Management

ADSI menyediakan pembentukan obyek sehingga manipulasi *directory* service dapat diseragamkan dengan namespace. Bagaimanapun juga, sebuah obyek ADSI dalam direktori apapun dapat mempunyai lebih dari satu fungsi dari yang telah dispesifikasi dalam ADSI. Sebuah direktori juga dapat mengandung obyek yang tidak didefinisikan sama sekali oleh ADSI. Sebagai tambahan, ada *directory service* yang dapat diperluas yang memperbolehkan skema dasarnya untuk dimodifikasi dan obyeknya dapat dirubah oleh administrator dan vendor perangkat lunak. Perluasan obyek dipegang oleh Schema Management ADSI Object. Obyek ini digunakan untuk :

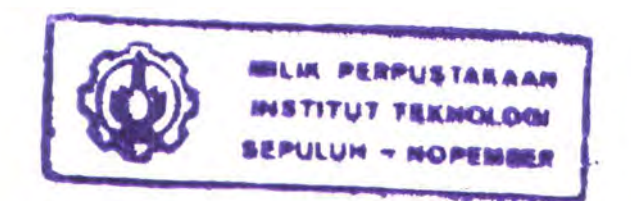

- · Mencari definisi obyek;
- Memperluas definisi obyek.

Schema Management Object dapat digunakan untuk mencari dan memodifikasi skema dari sebuah namespace. Obyek tersebut adalah :

- Schema Container Object, yang mengandung skema yang telah ada
- Class Container Object, yang mendifinisikan sebuah kelas obyek kelas
- · Property Object, menjelaskan sebuah properti.
- Syntax Object, menjelaskan penulisan yang dapat digunakan dalam definisi sebuah properti.

Obyek – obyek tersebut berbeda dari *Directory Service Object* seperti komponen user, yang pada propertinya tidak dibagi dalam set fungsional.

Schema Container Object digunakan untuk menambahkan set definisi obyek ke bagian directory tree. Pada umumnya, setiap instansi dari direktori memiliki skema sendiri – sendiri. ADSI mempresentasikan hal tersebut dengan menempatkan Schema Container sebagai anak dari directory root. Bentuk umum dari ADSI ada pada gambar 2.4.

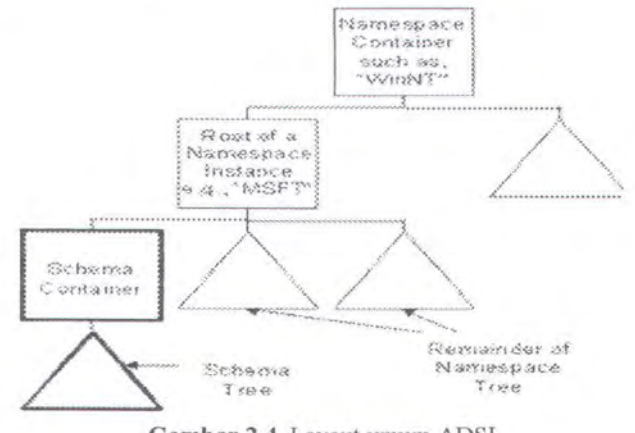

Gambar 2.4 Layout umum ADSI

ADSI tidak membatasi Schema Container pada level dari sebuah tree. Direktori yang komplek memperbolehkan banyak skema untuk berada dalam instasi sebuah direktori. Dalam kasus tersebut, Schema Container mungkin dapat ditemukan pada bagian lain dari sebuah tree.

Schema Container sendiri adalah sebuah tree yang mengandung Class, set fungsi, properti dan definisi syntax. Class baru dan set fungsi dapat di buat dalam kontainer untuk memperluas skema. Set fungsi ditentukan terpisah dari kelas sehingga dapat digunakan dalam pendefinisian berbagai kelas. Contoh dari Schema Container bisa dilihat pada gambar 2.5

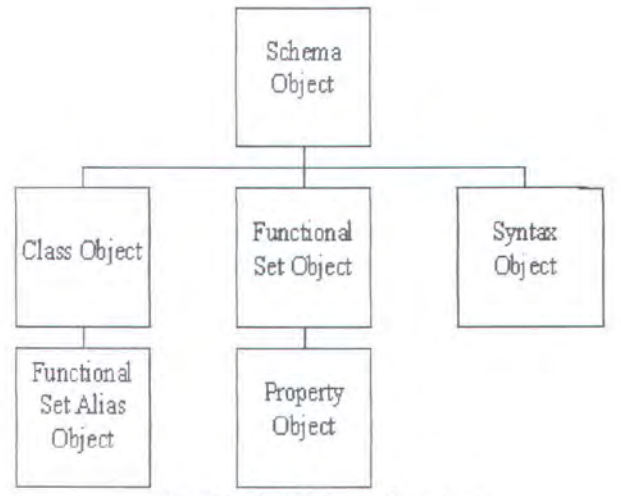

Gambar 2.5 Schema Container

*Class Container Object* digunakan untuk mendefinisikan kelas sebuah obyek yang dapat dibuat di dalam direktori. Kelas baru bisa didapatkan dari kelas yang telah dengan menggunakan model ADSI.

Gambar 2.6 mengilustrasikan bagaimana sebuah Class Container Object berhubungan dengan class object yang lain, property object, dan syntax object untuk membuat sebuah pendefinisian kelas.

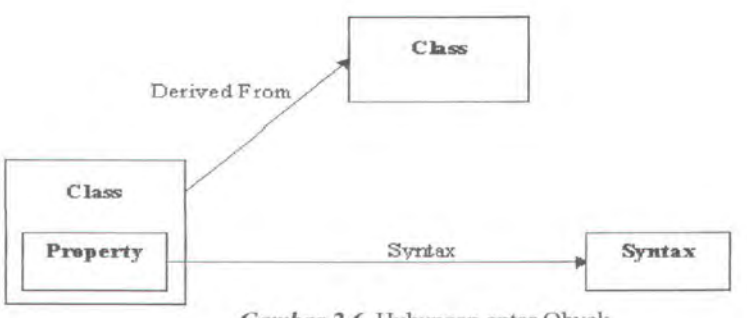

Gambar 2.6 Hubungan antar Obyek

Property Object, merupakan bermacam – macam atribut dari sebuah obyek. Pada umumnya setiap obyek user dan komputer dalam ADSI mempunyai atribut – atribut yang menjelaskan user maupun komputer secara lebih detail.

Untuk dapat mengakses Active Directory Service Interface diperlukan seorang user dengan hak administrator, Active Directory Service Interface mempunyai fungsi dan tampilan yang memudahkan seorang administrator untuk melakukan pengelolaan terhadap user maupun komputer

Untuk melakukan pengelolaan terhadap user seorang administrator dapat melakukannya melalui tampilan seperti dalam gambar 2.7.

| Active Directory Guers and Loop                    | ABR4-a-a                |                                         |                                                                                                    |                                                                                                    |
|----------------------------------------------------|-------------------------|-----------------------------------------|----------------------------------------------------------------------------------------------------|----------------------------------------------------------------------------------------------------|
| => Elis Action View Mondow H                       | ellex .                 | 120220000000000000000000000000000000000 |                                                                                                    | and the second second |
| ····· (C) (E) · ···· ··· · · · · · · · · · · · · · | 1 La Use : de 🐨         | 1 127 (SS '77 (SR                       | d:                                                                                                    |                                                                                                    |
| Active Directory Users and Computers               | Cesers 210 objects      |                                         | 1.6                                                                                                    |                                                                                                    |
| Seb                                                |                         | - Pape                                  | - Description                                                                                                   |                                                                                                    |
| S S Contraction                                    | LI A HEREBER SOLL       | Geer                                    | Angk 2002                                                                                                    |                                                                                                    |
| S 16 Computers                                     | . 12 MOREN CARGOTER     | LADARY                                  | Avge 2001                                                                                                    | - 30.00                                                                                                    |
| # 321 Domain Controllers                           | Achimad Ghozali         | Licer                                   | Angle 2002                                                                                                    |                                                                                                    |
| 3 -#: ForeignSecurityPrincipals                    | Achmad sam              | User                                    | Angk 2003                                                                                                    |                                                                                                    |
| S CARLENDER                                        | ALL Adra Kresnoy        | Duer                                    | Ange 2001                                                                                                    |                                                                                                    |
|                                                    | A BE PASTH LICANINA MEZ | User                                    | Arigk 2003                                                                                                    |                                                                                                    |
| 3                                                  | SEZ Marsina Prame       | Lister                                  | Audioration 5004                                                                                                |                                                                                                    |
| 3                                                  | Aditya E. Sep.          | Liser                                   | Angle 2001                                                                                                    |                                                                                                    |
| 3                                                  | : II admin backup       | User                                    |                                                                                                    |                                                                                                    |
| 3                                                  | 21 admini bee           | CIP64.                                  | the second second second second second second second second second second second second second second second se |                                                                                                    |
| 3                                                  | Admenistrator           | Lister                                  | Exalt-in account for admini-                                                                                    |                                                                                                    |
| \$                                                 | TT accuracy             | User                                    | para admin                                                                                                    |                                                                                                    |
| 1                                                  | 22 adminTA              | Security Group                          | adminTA                                                                                                    |                                                                                                    |
| 4                                                  | S 12 Agus Kurniawan     | User                                    | Angle 2002                                                                                                    |                                                                                                    |
| 1                                                  | S 12 Ahmad Muhkh        | User                                    | Angle 2002                                                                                                    |                                                                                                    |
|                                                    | Alexander Pa            | Lister.                                 | Angk 2002                                                                                                    |                                                                                                    |
|                                                    | Alfa Raditya Y          | User                                    | Angkatan 2004                                                                                                   | 20.0                                                                                                    |
|                                                    | Alfabiet H. H           | Liser                                   | Angk 2001                                                                                                    | 39.3                                                                                                    |
| \$                                                 | C All Anstion           | User                                    | Angle 2003                                                                                                    |                                                                                                    |
|                                                    | 1 Anastatia Ma          | Liser                                   | Angkatan 2004                                                                                                   | 300-33                                                                                                    |
| £                                                  | 1 Andre Retrio          | Liser                                   | Angkatan 2004                                                                                                   |                                                                                                    |
|                                                    | S 2 Analy Walson        | Liner                                   | Anglistan 2004                                                                                                  |                                                                                                    |
| 2.#3                                               | Angua A. Per            | User                                    | Angk 2001                                                                                                    |                                                                                                    |

Gambar 2.7 Interface ADSI Untuk Daftar User

Dengan memilih seorang user maka akan muncul sebuah menu properti seperti yang dapat dilihat pada gambar 2.8, seorang admin dapat memilih sebuah menu agar dapat di kelola. Menu yang berhubungan erat dengan pembuatan perangkat lunak pada tugas akhir ini adalah menu *account*, maka gambar 2.8 menampilkan bagian menu *account*, yang terdapat data login untuk user tersebut, *Logon Hours* dan *Log On To*.

| Bemote control<br>General Addres | I Dial-in<br>I Tein<br>Is Account | Environment   5a<br>binal Services Profile  <br>  Profile   Telephones   Or | tesions<br>COM+<br>ganization |
|----------------------------------|-----------------------------------|-----------------------------------------------------------------------------|-------------------------------|
| User logon name:                 |                                   |                                                                             |                               |
| 1 <u>22001</u>                   |                                   | @labprog.si.its-sby.edu                                                     | e                             |
| User loguri nemir (              | pre Windows 20                    | 00)                                                                         |                               |
| LABPROGS                         |                                   | test                                                                        |                               |
| Logon Hours                      | Log On                            | To                                                                          |                               |
| 1 - van vener to a terr          | to and world                      |                                                                             |                               |
| Account options:                 |                                   |                                                                             |                               |
| i'' Hear must of                 | hange parmaged                    | at next logon                                                               | +3                            |
| User cannot                      | change passwo                     | ucl                                                                         |                               |
| Password ne                      | ever expires                      |                                                                             |                               |
| Store passw                      | ord using revers                  | ble encryption                                                              | -3                            |
| Account expires                  |                                   |                                                                             |                               |
| A Never                          |                                   |                                                                             |                               |
| C End of:                        | TA 6.0000.000                     | Fortscherer CELLORY                                                         | <u> </u>                      |
|                                  |                                   |                                                                             |                               |

Gambar 2.8 Interface Properti User Account pada ADSI

Pada gambar 2.9 menunjukan tampilan daftar *Logon Hours* dari seorang user yang terdiri dari tujuh hari dan tiap hari terdapat waktu 24 jam yang dibagi menjadi 1 jam setiap kolomnya. Bagian yang berwarna putih menunjukan bahwa user tersebut tidak dapat melakukan login dalam hari dan waktu tersebut, sedangkan yang berwarna biru menunjukan hari dan waktu user dapat melakukan login. Urutan *logonhours* dimulai dari hari Minggu pada pukul 07.00-08.00.

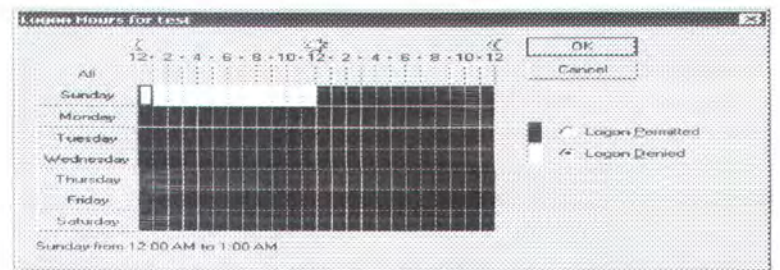

Gambar 2.9 Interface Properti User Logon Hours pada ADSI

Pada gambar 2.10 menampilkan daftar komputer yang dapat digunakan oleh user bersangkutan, apabila user tersebut dapat menggunakan komputer yang

mana saja, maka pilihan *All Computer* yang diberi tanda, dan apabila user hanya dapat menggunakan komputer tertentu saja maka administrator harus memasukkan nama – nama komputer yang boleh dipakai oleh user.

| his user can log on to:               |           |
|---------------------------------------|-----------|
| All computers The following computers |           |
| Computer name:                        |           |
| LPSI-05<br>LPSI-10                    |           |
|                                       | Server as |
|                                       |           |
|                                       |           |

Gambar 2.10 Interface Properti User Logon Workstation pada ADSI

# 2.2.4 Bahasa Pemrograman yang Mendukung

Aplikasi klien ADSI dapat dibuat dalam berbagai bahasa pemrograman. Untuk tugas-tugas administratif pada umumnya, ADSI menetapkan interface dan object yang dapat diakses melalui banyak bahasa secara otomatis, seperti Microsoft® Visual Basic®, dan Microsoft Visual Basic Scripting Edition (VBScript), dan Java, untuk meningkatkan performance dan efisiensi penggunaan bahasa sepert C dan C++.

Integrasi yang lancar dengan Active Server Pages dan VBScript memudahkan untuk membuat aplikasi yang berbasis internet yang dapat mengakses Active Directory Service. Untuk integrasi dengan aplikasi OLE DB, ADSI menyediakan sebuah provider OLE DB dengan mendukung sebuah subset dari interface hasil query OLE DB. Provider OLE DB mendukung akses "readonly" ke Active Directory dan NDS.

Untuk aplikasi internet, menggunakan file Active Server Page (ASP) dapat menulis dan memanipulasi object – object ADSI pada server dan menampilkan hasilnya dalam sebuah halaman web. Dalam *Microsoft Management Console*, administrasi directory service secara snap-ins dapat menggunakan ADSI untuk menemukan kepentingan yang ada dalam directory service. Secara jelas, *Active Directory Service Interface* menyediakan akses secara luas dan bermacam – macam set directory service

Untuk mengakses struktur yang menggunakan APIs, arsitektur ADSI menentukan low-level interface yang tidak mendukung otomatisasi COM yang dapat diakses dari bahasa sepert C dan C++. Interface ini lebih kecil daripada pembukus COM untuk protokol jaringan ke *directory service*.

Menulis *code* untuk interface yang ditampilkan memperbolehkan aplikasi yang dibuat untuk mencapai directory service untuk semua provider ADSI yang terinstall dan mengintegrasikan data yang dihasilkan. Dengan sedikit perubahan atau tidak pada kode, aplikasi dapat terus mengakses directory service tambahan pada jaringan, sebagai provider ADSI baru yang terinstall

Gambar 2.11 menunjukan bagaimana ADSI sesuai dengan lingkungan aplikasi. Apakah aplikasi tersebut ditulis dalam Visual Basic, C/C++, VBScript, Microsoft® Jscript®, atau aplikasi Web dengan menggunakan Active Server Pages, Active Directory Service Interfaces mendukung akses dasar directory service yang bersih dan mudah digunakan tanpa harus menggunakan APIs

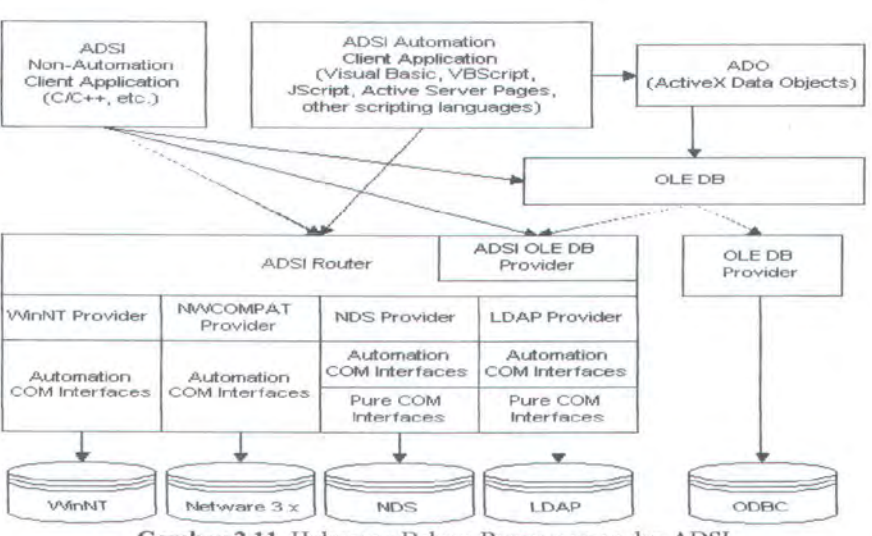

Gambar 2.11 Hubungan Bahasa Pemrograman dan ADSI

Seperti yang dapat dilihat pada gambar di atas, klien yang tidak mendukung otomatisasi COM mempunyai akses ke seluruh ADSI, termasuk kedua interface COM dengan konvensi penamaan **IDirectoryXXX** interface otomatisasi COM dengan konvensi penamaan **IADsXXX.** Karena klien seringnya meminta informasi dari directory service, Model query yang flexybel dari ADSI melalu OLE DB dan IdirectorySearch lebih effective.

#### 2.3. MENGAKSES ACTIVE DIRECTORY

Akses ke informasi yang disimpan dalam Active Directory dapat menggunakan dengan *utility management* standar Active Directory. Sangatlah sesuai dan mudah digunakan; akan tetapi ada situasi jika ingin mengakses secara cepat informasi *account user* atau *group*. Tentu saja, dapat menggunakan *terminal service* untuk menyelesaikannya, tetapi hal tersebut ada batasan yang harus disadari.

 Tanpa mempunyai terminal service yang berjalan pada mode aplikasi, hanya dibatasi 2 koneksi bersamaan per server.  Secara *default*, ijin untuk mengakses *terminal service* pada mode administrasi dibatasi untuk administrator lokal dari server yang dituju. Artinya harus dipastikan siapapun yang mengakses server adalah local adimistrator atau group non-admin yang diijinkan untuk melakukan koneksi.

Batasan tersebut dapat dihilangkan dengan mendukung akses ke AD melalui web berbasis ASP. ASP adalah teknologi internet Information Server yang mengijinkan pembangkitan dinamik HTML. Skrip, biasanya ditulis dalam VB Script atau JScript, yang dieksekusi ketika diakses oleh klien yang menjalankan browser. Hasil eskusi akan dikirimkan ke web klien dalam format html dan ditampilkan pada *browser* window. Skrip akan berjalan pada sebuah web server dalam beberapa aspek tidak seperti yang ada pada pada local, perbedaan yang perlu diambil pada *account* :

- Skrip yang diesekusi secara local akan berjalan oleh seorang user pada suatu waktu, sementara yang berjalan pada sebuah server biasanya diesekusi oleh multiple user di waktu yang sama. Hal ini meningkatkan performansi load dan contention ketika mengakses resource pada web server.
- Hasil dari script asp ditampilkan pada browser window, sementara yang berjalan secara lokal biasanya menggunakan alat lain untuk output
- Dengan mekanisme otentikasi akan lebih kompleks ketika mengesekusi skrip berbasis web

20
Jelasnya, banyak sekali persoalan yang harus disadari pada kedua kasus, Khususnya kita akan melihat pada esekusi skrip yang menggunakan ADSI untuk mengakses informasi Active Directory. Pertama, akan ditunjukan skrip yang berjalan diluar dari ASP(Lokal) dan kemudian akan dijelaskan cara untuk merubah ke form berbasis web.

Skrip pada gambar 2.12, ListADGroups.vbs, menggunakan Active Data Objects (dan OLE DB *Directory Services* provider yang disebut ADsDSOObject) untuk mengekstrak sebuah list group dari active directory. Melibatkan pembuatan object ADO sebagai berikut :

- Sebuah Connection Object disimpan pada variabel oCon
- Sebuah Command object disimpan pada variabel oCmd
- Sebuah RecordSet Object disimpan dalam variabel oRecordSet

Untuk setiap obyek tersebut, akan diset properti yang tepat. Khususnya untuk Connection Object :

- Properti provider menetapkan OLE DB provider untuk melakukan koneksi ke Active Directory (ADSDSOObject)
- Variabel sUser adalah nama dari domain yang akan digunakan untuk melakukan koneksi ke Active Directory
- Variabel sPassword adalah password untuk account sUser

## Untuk Command Object :

- Properti ActiveConnection telah diset sebelumnya pada saat membuat obyek oCon
- Properti CommandText terdiri dari parameter search semicolon terpisah

Keluaran dari hasil eksekusi ADO Command Object disimpan dalan RecordSet. Untuk mendapatkan hasilnya, skrip melalui record demi record dan menampilkan isi masing – masing.

Setelah semua hasil terdata, Recordset dan Connection Objects ditutup dan di set ke Nothing, yang akan membebaskan dari memori.

```
111111111
'/// Name: ListADGroups.vbs
'/// Version:1.0
'/// Date: 09/17/02
'/// Purpose: listing information about Active Directory groups
'/// OS:Windows 2000, XP
'/// Reqs:Account with permissions to read Active Directory
groups properties
'/// Syntax:cscript /nologo ListADGroups.vbs
111111111
Option Explicit
On Error Resume Next
'/// Variable Declarations
Dim oRootDSE, oCon, oCmd, oRecordSet
Dim sDomainADsPath, sUser, sPassword, sGroup, sProperties
Dim aDescription, aMember, iCount
'/// Extract domain name of the logged on user account
Set oRootDSE
                = GetObject("LDAP://RootDSE")
sDomainADsPath
                             "LDAP://"
                                              &
oRootDSE.Get("defaultNamingContext")
Set oRootDSE
                = Nothing
'/// Create, configure, and open ADO Connection object
```

Set oCon = CreateObject("ADODB.Connection") oCon. Provider = "ADsDSOObject" = "UserName" sUser sPassword = "Password" oCon.Open "ADProvider", sUser, sPassword '/// Create and configure ADO Command object Set oCmd = CreateObject("ADODB.Command") Set oCmd.ActiveConnection = oCon sProperties = "name, ADsPath, description, member" = #\*# sGroup "<" oCmd.CommandText & sDomainADsPath -">;(&(objectCategory=group)(name=" & sGroup & "));" & sProperties & ";subtree" oCmd.Properties("Page Size") = 100 '/// Populate ADO RecordSet object with AD Group info Set oRecordSet = oCmd.Execute '/// Display results by listing all records in Recordset WScript.Echo "Global Groups domain " for the 8 Replace (Mid (sDomainADsPath, 11), ", DC=", ".") While Not oRecordSet.EOF WScript.Echo "Name: " & vbTab & oRecordSet.Fields("name") "ADsPath: WScript.Echo ..... vbTab 8 8 oRecordSet.Fields("ADsPath") aDescription = oRecordSet.Fields("description") If Not IsNull(aDescription) Then WScript.Echo "Description: " & vbTab & aDescription(0) End If aMember = oRecordSet.Fields("member") WScript.Echo "Members: " If Not IsNull(aMember) Then For icount = 0 to UBound (aMember) WScript.Echo vbTab & vbTab & aMember(iCount) Next End If oRecordSet.MoveNext Wend '/// Close Recordset and Connection objects oRecordSet.Close

Gambar 2.12 Contoh skrip dalam VBScript bukan untuk web

Untuk mengadaptasikan skrip tersebut ke lingkungan Web Server, perubahan berikut haruslah di lakukan :

- Skrip haruslah berada dalam tanda <% dan %>, yang menandakan bagian dari HTML yang harus diproses sebelum dikirim kembali ke klien.
- Masukkan Createobject harus dirubah ke Server.CreateObject (Server adalah obyek dalam ASP), yang menghilangkan permasalah ketika *multiple* user menjalankan skrip yang sama
- Statemen Response. Write harus digunakan untuk membangkitkan code HTML

Halaman ASP pada gambar 2.13 mengandung semua perubahan tersebut. Dengan format yang sederhana untuk alasan kemudahan. Skrip membangkitkan tabel yang terdiri dari 4 kolom : group, nama, AdsPath, deskripsi dan daftar anggota.

```
<%@ Language="VBScript" %>
<%
Option Explicit
%>
<HTML>
<HEAD>
<TITLE>Listing of Domain Groups</TITLE>
</HEAD>
<%
Dim oRootDSE, oCon, oCmd, oRecordSet
Dim sDomainADsPath, sUser, sPassword, sGroup, sProperties
Dim aDescription, aMember, iCount
Set oRootDSE = GetObject("LDAP://RootDSE")</pre>
```

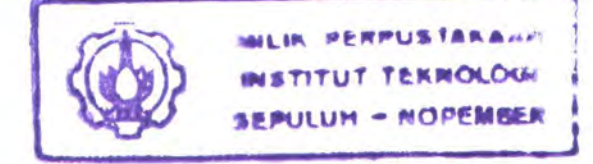

```
sDomainADsPath
                                    "LDAP://"
                                                           &
oRootDSE.Get("defaultNamingContext")
Set oRootDSE
                     = Nothing
Set oCon
               = Server.CreateObject("ADODB.Connection")
sUser
              = "UserName"
sPassword
              = "Password"
oCon. Provider
                     = "ADsDSOObject"
oCon.Open "ADProvider", sUser, sPassword
Set oCmd
               = Server.CreateObject("ADODB.Command")
Set oCmd.ActiveConnection = oCon
sProperties
               = "name, ADsPath, description, member"
                     = "+"
sGroup
                      "<"
oCmd.CommandText =
                                      sDomainADsPath
                               &
">;(&(objectCategory=group)(name=" & sGroup & "));" & sProperties
& ";subtree"
oCmd.Properties("Page Size") = 100
Set oRecordSet = oCmd.Execute
Response.Write("<strong> Global Groups for the domain: " &
Replace(Mid(sDomainADsPath,11), ",DC=", ".") & "</strong>")
Response.Write("")
Response.Write("NameADsPathDescription<
/th>Members")
Response.Write("<font size=-2>")
While Not oRecordSet.EOF
   Response.Write("" & oRecordSet.Fields("name")
                                                          S
"")
   Response.Write("" & oRecordSet.Fields("ADsPath") &
"")
    aDescription = oRecordSet.Fields("description")
   Response.Write(" ")
   Tf
         Not
                IsNull(aDescription) Then Response.Write
aDescription(0)
   Response.Write("")
    aMember = oRecordSet.Fields("member")
   Response.Write("<select size = '5'> ")
   If Not IsNull(aMember) Then
   For icount = 0 to UBound(aMember)
    Response.Write("<option>" & aMember(iCount))
    Next
    End If
   Response.Write("")
   oRecordSet.MoveNext
Wend
Response.Write("</font>")
Response.Write("")
```

```
oRecordSet.Close
oCon.Close
Set oRecordSet = Nothing
Set oCon = Nothing
%>
</BODY>
</HTML>
```

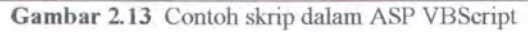

Seperti yang terlihat, skrip tidak banyak berubah, perbedaan utamanya adalah bahwa *output* perlu diformat berdasarkan spesifikasi HTML.

## 2.3.1 Querying Active Directory

Untuk melakukan query Active Directory maka diperlukan ADSI provider

dan ADO. Jika menggunakan Windows 2000, maka ADSI sudah terinstall.

Untuk melakukan koneksi ke Active Directory, maka diperlukan ADO Connection Object dan melakukan seting provider dengan ADSDSOObject dengan code dalam gambar 2.14

```
Dim Conn, strRS, RS, strConn
Set Conn = Server.CreateObject("ADODB.Connection")
Set RS = Server.CreateObject("ADODB.Recordset")
Conn.Provider = "ADsDSOObject"
Conn.Open "Active Directory Provider"
```

Gambar 2.14 Code untuk koneksi ke Active Directory

Untuk melakukan *query*, koneksi ke dalam Active Directory haruslah berhasil lebih dahulu. Perbedaan dalam *query* biasa dengan *query* dalam Active Directory adalah jika *query* dalam Active Directory tidak dapat menggunakan SELECT \*.

Gambar 2.15 adalah contoh bagaimana melakukan query terhadap data nama user dan deskripsi dari obyek user dalam Active Directory.

Dikarenakan dalam Active Directory perintah SELECT \* tidak diboleh dilakukan, maka untuk mengakses isi atribut dari obyek user dan komputer dibutuhkan daftar properti yang dapat diakses.

strRS = "SELECT displayName, description, FROM 'LDAP://" 8 strDomain &"' WHERE objectClass = 'user' ORDER by displayName " RS.Open strRS, Conn,1,1

Gambar 2.15 Contoh code query terhadap Active Directory

Untuk mengakses properti user, dengan daftar atribut yang bersifat umum seperti nama, dapat dilihat pada tabel 2.1, untuk mengaksesnya menggunakan isi dari kolom LDAP Name

| Property                                            | LDAP Name                                     | Syntax (Characters)       |
|-----------------------------------------------------|-----------------------------------------------|---------------------------|
| First name                                          | givenName                                     | Text (64)                 |
| Initials                                            | initials                                      | Text (6)                  |
| Last name                                           | sn (Surname)                                  | Text (64)                 |
| Display name                                        | displayName                                   | Text (256)                |
| Description                                         | description                                   | Text (1024)               |
| Office<br>Telephone number<br>Phone Number (Others) | physicalDeliveryOfficeName<br>telephoneNumber | Text (128)<br>Text (64)   |
| E-mail<br>Web page                                  | mail<br>wWWHomePage                           | Text (256)<br>Text (2048) |
| Web Page Address (Others)                           | url                                           | Text                      |

Sedangkan untuk mengakses atribut dari Tab Alamat dapat digunakan daftar

atribut dalam tabel 2.2.

| Property        | LDAP Name                    | Syntax<br>(Characters) |
|-----------------|------------------------------|------------------------|
| Street          | streetAddress                | Text (1024)            |
| P.O. Box        | postOfficeBox                | Text (40)              |
| City            | l (Locality-Name)            | Text (128)             |
| State/province  | St (State-Or- Province-Name) | Text (128)             |
| Zip/Postal Code | postal <i>Code</i>           | Text (40)              |
| Country/region  | Co (Text-Country)            | Text (128)             |
|                 | c (Country-Name)             | Text (3)               |
|                 | countryCode                  | Integer                |

|  | Tabel | 2.2 | Atribut | a | lamat | user |
|--|-------|-----|---------|---|-------|------|
|--|-------|-----|---------|---|-------|------|

Untuk mengakses atribut user dari Tab telepon dapat digunakan daftar atribut

pada tabel 2.3

| Property                 | LDAP Name                      | Syntax (Characters) |
|--------------------------|--------------------------------|---------------------|
| Home                     | homePhone                      | Text (64)           |
| Home Phone (Others)      | otherHome Phone                | Text (64)           |
| Pager                    | pager                          | Text (64)           |
| Pager Number (Others)    | otherPager                     | Text (64)           |
| Mobile                   | mobile                         | Text (64)           |
| Mobile Number (Others)   | otherMobile                    | Text (64)           |
| Fax                      | facsimile-TelephoneNumber      | Text (64)           |
| Fax Number (Others)      | OtherFacsimile-TelephoneNumber | Text (64)           |
| IP phone                 | ipPhone                        | Text                |
| IP Phone Number (Others) | otherlpPhone                   | Text                |
| Notes                    | Info                           | Text (1024)         |

Untuk mengakses atribut organisasi user dapat digunakan daftar atribut pada

tabel 2.4

| Property       | LDAP Name     | Syntax (Characters)          |
|----------------|---------------|------------------------------|
| Department     | department    | Text (64)                    |
| Company        | company       | Text (64)                    |
| Manager        | manager       | DN; Memilih user dari daftar |
| Direct reports | directReports | DN                           |

Untuk mengakses atribut account user dapat digunakan daftar atribut pada tabel

2.5

| 1                                  | Tabel 2.5 Atribut acco | ount user      |                                                                                 |
|------------------------------------|------------------------|----------------|---------------------------------------------------------------------------------|
| Property/Setting                   | LDAP Name              | Syntax         | Description                                                                     |
| User logon name (pre-Windows 2000) | sAMAccountName         | Text           | Digunakan sebagai Account<br>Untuk Login oleh user                              |
| Logon Hours                        | logonHours             | (Binary)       | Hari dalam seminggu dan jam<br>yang menunjukan diijinkannya<br>user untuk logon |
| Log On To/Logon Workstations       | userWorkstations       | Text<br>(1024) | Daftar Komputer yang dapat<br>digunakan oleh user                               |
| Account options                    | userAccountControl     | Yes/No         |                                                                                 |
| Account expires                    | accountExpires         | Date           |                                                                                 |

Selain untuk user dalam Active Directory juga terdapat cara untuk mengakses atribut komputer. Untuk mengakses atribut komputer yang bersifat umum dapat menggunakan daftar atribut pada tabel 2.6

| Tabel 2.6 Atri                   | ibut umum komputer  |             |
|----------------------------------|---------------------|-------------|
| Property                         | LDAP Name           | Syntax      |
| Computer name (pre-Windows 2000) | sAMAccountName      | Text (256)  |
| DNS name                         | dNSHostName         | Text (2048) |
| Description                      | description         | Text (1024) |
| Trust computer for delegation    | userAccount-Control | Yes/no      |

Untuk mengetahui tentang sistem operasi yang digunakan dalam komputer tertentu dapat menggunakan daftar atribut pada tabel 2.7

| Property        | LDAP Name                      | Syntax |
|-----------------|--------------------------------|--------|
| Name            | operating- System              | Text   |
| Version         | operating- SystemVersion       | Text   |
| Service<br>Pack | operating- System- ServicePack | Text   |

Tabel 2.7 Atribut sistem operasi komputer

# BAB 3

# PERANCANGAN PERANGKAT LUNAK

## BAB 3

# PERANCANGAN PERANGKAT LUNAK

## **3.1. DESKRIPSI UMUM**

Perangkat lunak yang dibuat dalam tugas akhir ini adalah perangkat lunak yang dapat melakukan booking komputer yang terhubung dalam jaringan dengan server yang menggunakan Active Directory.

Dengan menggunakan *logonhours* dan *workstation* user dalam Active Directory, maka seorang user dapat diatur kapan dia melakukan dapat melakukan login berdasarkan hari dan jam, dan juga pada komputer mana dia dapat melakukan login.

Dengan menggunakan *logonhours* dan *workstation* user dalam Active Directory, perangkat lunak dapat dibuat. Sistem akan mengambil kedua data tersebut dan kemudian seorang user akan memilih jadwal yang ada pada tampilan tatap muka. Dari pilihan jadwal tersebut akan dikirimkan suatu nilai dan nama komputer ke Active Directory, yang akan menentukan jadwal user untuk memakai komputer yang dipilih.

Dalam penggunaannya, perangkat lunak ini menggunakan metode *first* come first serve, tidak ada perbedaan tingkatan user dalam penggunaan perangkat lunak.

Untuk menggunakan perangkat lunak dalam Tugas Akhir ini, seorang user harus merupakan anggota dari obyek user dalam Active Directory yang digunakan, sehingga dia dapat melakukan login ke dalam perangkat lunak seperti login dalam komputer seperti biasa. User dapat memilih komputer pada waktu tertentu selama komputer tersebut tidak digunakan oleh user lain, apabila user tersebut memilih komputer yang telah digunakan akan ditampilkan user pengguna dari komputer yang dimaksud atau membatalkan apabila user tersebut yang membatalkannya.

Apabila user yang login mempunyai hak setara dengan administrator, user tidak dapat memesan komputer. User hanya dapat mengelola pemakaian sistem, menghapus pemakaian komputer pada hari sebelumnya, mengeset ulang user, komputer dan jadwal.

## **3.2. PERANCANGAN DATA**

Perancangan data bertujuan untuk menentukan kebutuhan aplikasi di buat . Bentuk data apa saja yang dibutuhkan serta seberapa besar data yang dibutuhkan agar aplikasi dapat berjalan secara optimal.

Pada Perancangan data ini basis data yang digunakan adalah Microsoft Access 2000 yang berfungsi sebagai penyimpan data yang akan membantu untuk pembentukan jadwal penggunaan Komputer.

Dengan adanya database Microsoft Access, maka sistem ini menggunakan dua buah koneksi basis data yaitu koneksi ke Active Directory Server dan koneksi ke Microsoft Access.

## 3.2.1 Perancangan Data Flow Diagram

Untuk menggambarkan proses – proses yang berjalan dalam sistem, secara umum dapat dilihat pada gambar 3.1 yang merupakan Context Free Diagram atau DFD level 0 dari sistem.

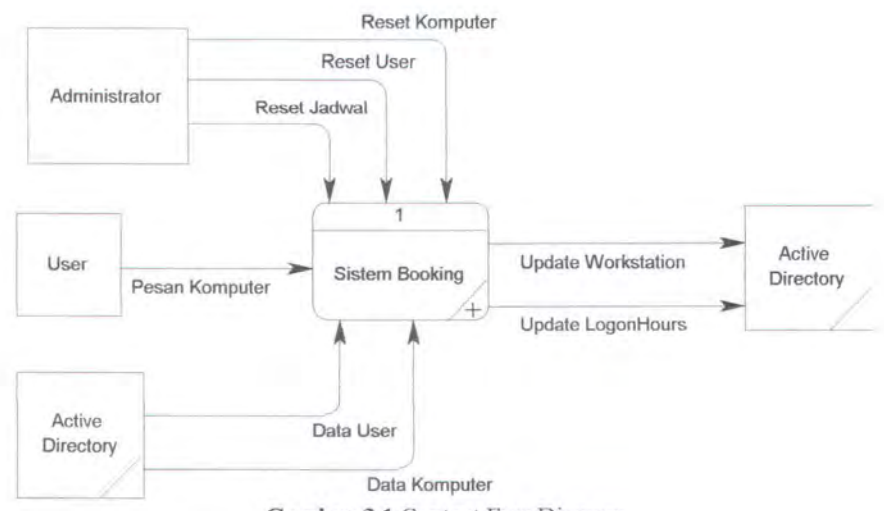

Gambar 3.1 Context Free Diagram

Pada perangkat lunak yang dibuat pada Tugas Akhir ini terdapat beberapa external entiti, seperti yang dapat dilihat pada gambar 3.1. External entiti yang berperan dalam sistem adalah Administrator, User dan Active Directory.

Seorang administrator mempunyai tugas untuk mengelola sistem, administrator berhak untuk melakukan *setting, update* dan *reset* terhadap jadwal. Seorang user hanya dapat melakukan pemesanan terhadap komputer yang belum di pesan oleh user lain. Active Directory sebagai obyek dalam perangkat lunak ini, mempunyai tugas untuk memberikan data user dan data komputer sebagai acuan untuk basis data yang akan dibuat, selain itu Active Directory juga menerima data hasil sistem yang digunakan untuk meng-*update* obyek user pada atribut logonhours dan workstations.

Gambar 3.2 menggambarkan kerja sistem dengan menggunakan DFD level1. Pada proses setting basis data, dibutuhkan masukkan data dari administrator dan Active Directory. Jika seorang administrator memberikan *input* Reset Komputer maka Proses membutuhkan data komputer dari Active Directory yang akan digunakan untuk memperbarui data komputer apabila dalam Active Directory terdapat komputer baru atau penghapusan komputer yang telah ada. Begitu juga apabila administrator memberikan *input* Reset User maka proses akan membutuhkan data user dari Active Directory untuk memperbarui data user pada basis data apabila ada user baru ataupun penghapusan user. Hasil dari proses setting basis data adalah data user dan komputer yang akan digunakan dalam proses berikutnya.

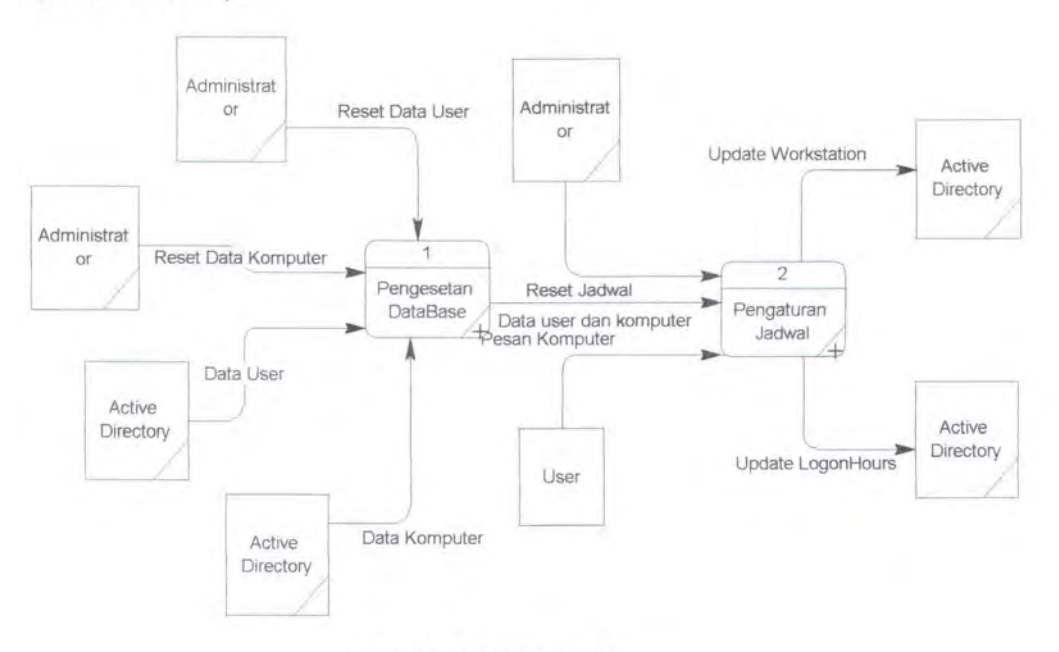

Gambar 3.2 DFD level 1

Proses selanjutnya adalah proses pengaturan jadwal. Proses ini untuk melakukan *update* terhadap jadwal, apabila ada user yang memberikan *input* untuk memesan komputer. Proses ini juga untuk melakukan *reset* terhadap jadwal apabila administrator memberikan *input* Reset Jadwal, maka seluruh jadwal akan menjadi kosong. Proses ini akan menghasilkan dua buah output yang akan digunakan Active Directory untuk melakukan *update* terhadap *logon hours* dan *workstation* yang dimiliki oleh user tertentu.

Pada gambar 3.3 menggambarkan subproses dari setting basis data, proses ini memiliki beberapa subproses.

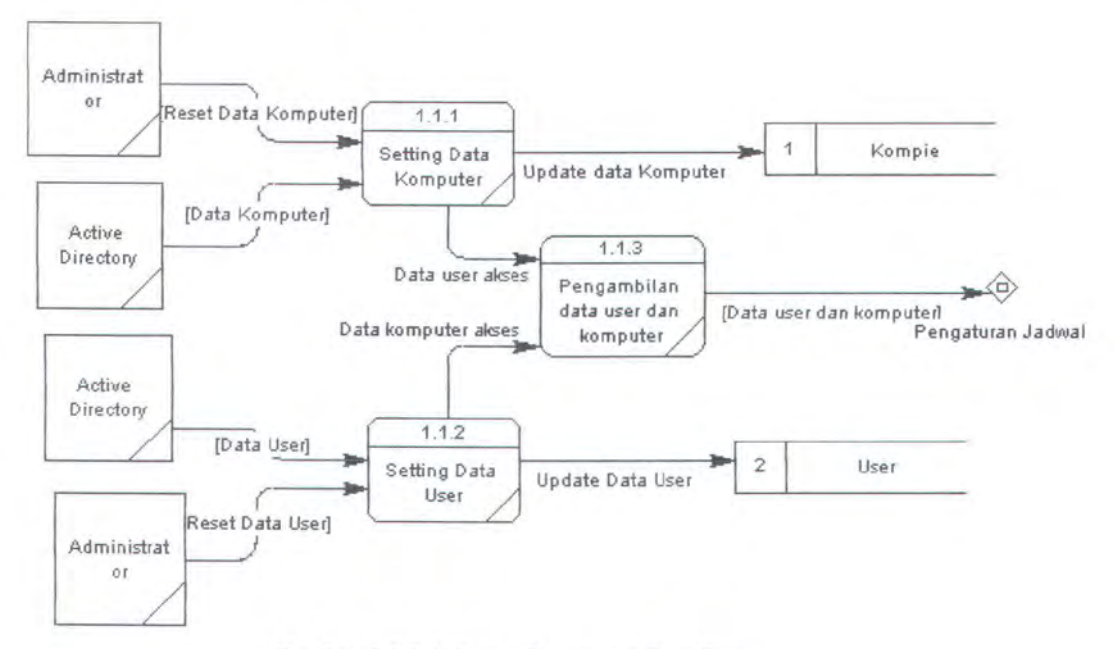

Gambar 3.3 Sub-Proses Pengesetan Data Base

Proses setting data komputer yang akan berjalan apabila seorang administrator memberikan *input* Reset Komputer maka proses membutuhkan data komputer dari Active Directory yang akan digunakan untuk memperbarui data komputer apabila dalam Active Directory terdapat komputer baru atau penghapusan komputer yang telah ada.

Begitu juga dengan proses setting user, proses ini akan berjalan apabila administrator memberikan *input* Reset User maka proses akan membutuhkan data user dari Active Directory untuk memperbarui data user pada basis data apabila ada user baru ataupun penghapusan user. Selanjutnya data user dan data komputer yang sudah di *update* dalam basis data akan diambil dalam proses pengambilan data user dan komputer, yang hasilnya akan digunakan untuk proses setting jadwal.

Untuk subproses pengaturan jadwal digambarkan pada gambar 3.4. Hasil *output* dari proses setting basis data berupa data user dan komputer akan digunakan sebagai *input* dalam proses setting jadwal yang merupakan subproses pengaturan jadwal. Proses setting jadwal akan dilakukan apabila proses data komputer dan user telah didapatkan. Seorang administrator dapat melakukan *reset* jadwal dengan memberikan *input* Reset Jadwal, yang akan membuat seluruh data komputer pada jadwal dalam basis data akan menjadi kosong.

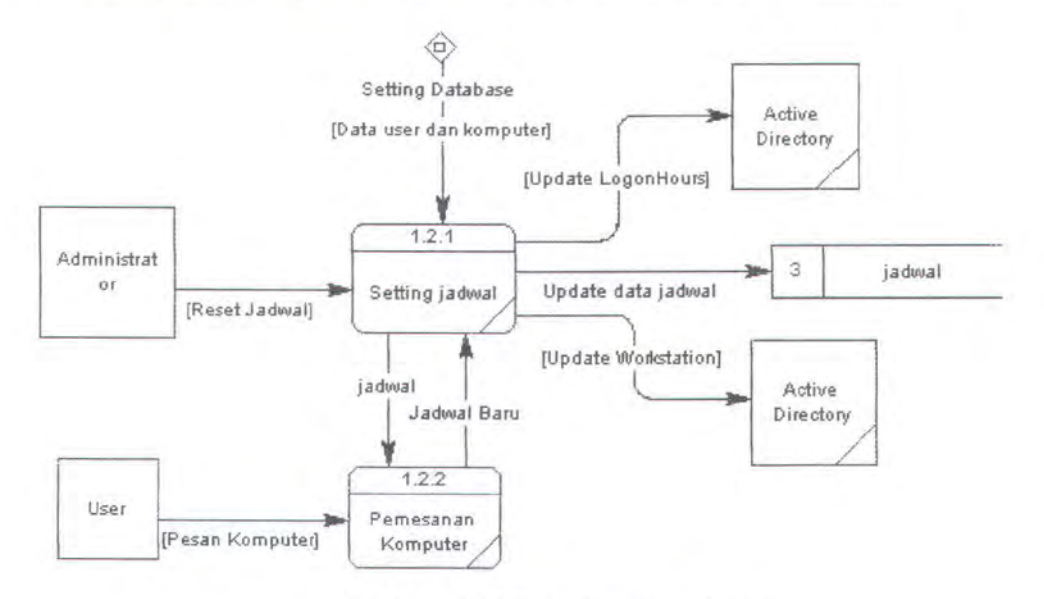

Gambar 3.4 SubProses Pengaturan Jadwal

Sedangkan user dalam proses pengaturan jadwal berperan pada proses pemesanan komputer, apabila ada seorang user memesan komputer maka akan merubah susunan jadwal, jadwal baru tersebut akan dikirim ke proses setting jadwal yang kemudian akan menghasilkan output data *logon hours* dan *workstation* yang dikirim ke Active Directory dan output jadwal yang akan melakukan *update* pada basis data.

#### 3.2.2 Perancangan Basis Data

Untuk membuat suatu basis data yang optimal dan dapat digunakan dalam sistem yang sesuai dengan desain perangkat lunak yang telah dibuat. Gambar 3.5 merupakan Entity Relationalship Diagram yang akan digunakan sebagai dasar dari pembuatan basis data.

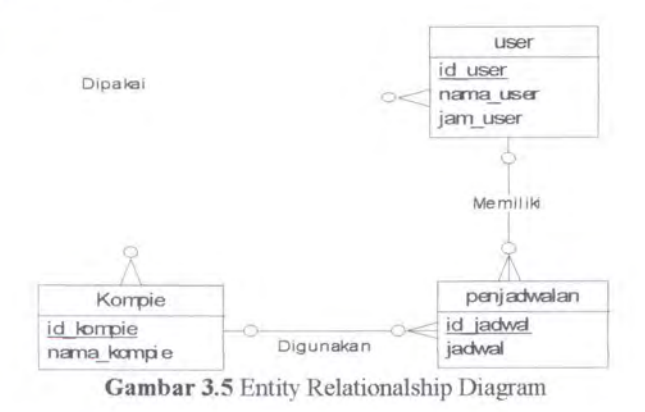

Dalam ERD tersebut terdapat beberapa entiti dan masing – masing entiti mempunyai relasi dengan entiti lainnya, berikut adalah penjelasan mengenai entiti dan relasi dalam ERD pada gambar 3.5 :

> Entity

Kompie

Entity yang merepresentasikan komputer, yang berisi nama – nama komputer yang terhubung dalam jaringan yang berada dalam obyek komputer dalam *Active Directory Server*, yang telah diambil secara langsung dari Active Directory Server. User

Entity yang merepesentasikan user, yang berisi atribut login\_name dari obyek user yang ada dalam *Active Directory Server*, yang telah diambil secara langsung dari *Active Directory Server*. Pada tabel ini terdapat atribut tambahan yang tidak ada dalam *Active Directory Server* yaitu jam\_user. Atribut ini berfungsi memberikan keterangan sisa jam yang dapat user gunakan untuk mem-*booking* komputer.

Penjadwalan

Entity yang melakukan pendataan terhadap jadwal penggunaan komputer dan jadwal user, yang diperoleh dari hasil penggabungan data dari tabel user dan komputer.

- Relasi
  - Digunakan (Kompie Penjadwalan | Relasi One to Many)
     Sebuah Komputer digunakan pada 1 atau banyak jadwal, setiap jadwal terdapat keterangan hari dan jam untuk setiap 1 jam.
  - Dipakai (Komputer-User | Relasi Many to Many)
     User dapat menggunakan banyak komputer, begitu juga dengan komputer dia dapat digunakan oleh banyak user. Akan tetapi, hanya administratorlah yang berhak menentukan pemakaian komputer oleh seorang user.

Memiliki (User – Penjadwalan | Relasi One to Many)
 Sebuah user dapat memiliki 1 atau banyak jadwal atau tidak sama sekali.

## 3.2.2.1 Logical Data Model

LDM digunakan untuk menjelaskan lebih dari Conceptual Design dari suatu basis data atau keterangan detail dari arsitektur data. Pada gambar 3.6 merupakan Logical Data Model dari sistem yang akan dibuat.

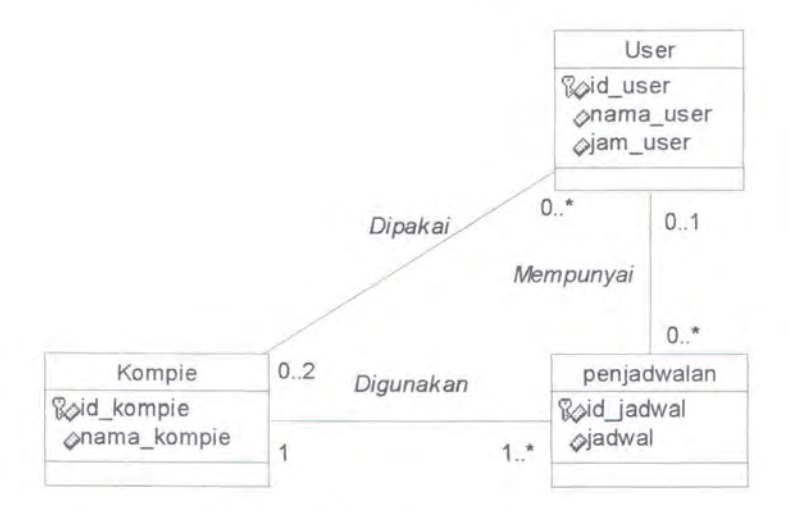

Gambar 3.6 Logical Data Model

Dapat dilihat bahwa sebuah komputer digunakan untuk 1 atau lebih dari jadwal yang ada dan seorang user dapat memiliki lebih dari 1 buah jadwal yang ada atau pun tidak sama sekali, dan sebuah jadwal pasti terdapat sebuah komputer untuk digunakan dan jadwal tersebut hanya dapat digunakan oleh seorang user atau tidak sama sekali. Seorang user hanya dapat memakai 2 komputer saja, yang akan ditentukan oleh admin.

#### **3.3. PERANCANGAN PROSES USER**

Pada aplikasi ini terdapat dua hak akses yaitu user dan administrator. User adalah setiap pengguna laboratorium yang dapat melakukan akses terhadap komputer. Administrator adalah user yang telah diberi wewenang khusus di dalam *Active Directory Server*. Setiap hak akses memiliki perbedaan pilihan menu proses untuk menjalankan aplikasi ini. Setiap user harus melalui proses login agar dapat dibedakan antara user biasa dan administrator.

- Hak Akses Admin
  - Reset All User

Berfungsi untuk melakukan pengesetan awal atau ulang data user yang akan diambil dari data user dari Active Directory dan selanjutnya disimpan dalam basis data Microsoft Access.

Reset All Computer

Berfungsi untuk melakukan pengesetan awal atau ulang data komputer yang terhubung dalam jaringan tersebut, yang diambil dari data komputer dari Active Directory dan selanjutnya akan disimpan dalam basis data Microsoft Acces.

Reset Schedulle

Berfungsi untuk melakukan pengesetan awal atau ulang jadwal, dengan setiap komputer memiliki jadwal seperti dalam logon hours yang dimiliki user. Apabila admin melakukan hak ini maka seluruh jadwal akan menjadi kosong atau tidak digunakan. Reset Day

Berfungsi untuk melakukan pengesetan ulang jadwal menjadi kosong atau tidak digunakan, hanya untuk hari kemarin. Sebagai contoh jika sekarang adalah hari Senin maka apabila admin melakukan hak ini, seluruh jadwal pada hari minggu akan di kosongkan.

Reset User Hours

Berfungsi untuk melakukan pengesetan ulang sisa jam yang dimiliki oleh tiap user, agar menjadi penuh kembali.

- Memilih Komputer untuk User
   Berfungsi untuk menentukan komputer yang dapat digunakan oleh user maksimal dua buah komputer
- Hak Akses User
  - Melihat Jadwal yang dimilikinya User dapat melihat jadwal miliknya, berupa komputer yang dapat diaksesnya beserta hari dan jam, serta sisa jam yang dimilikinya
  - Memesan Komputer

User dapat melakukan pemesanan komputer apabila komputer tersebut masih kosong atau belum ada yang memesan.

Melihat siapa pemakai komputer yang sudah ter-booking
 User dapat melihat siapakah user yang telah membooking sebuah komputer pada jam tertentu.

Selain itu pada perangkat lunak terdapat proses peringatan apabila jam yang digunakan oleh user tinggal 5 menit.

## 3.4. PERANCANGAN ANTAR MUKA

Perancangan antar muka digunakan untuk melihat bagaimana sistem berjalan dan mempermudah pengaksesan data pada sistem. Pada aplikasi ini ada beberapa *form – form* yang berperan pada berlangsungnya sistem.

Pada aplikasi ini terdapat beberapa form utama, yaitu :

1. Form Login

Bentuk dasar dari form login pada gambar 3.7

| Login    |   | ٦ |
|----------|---|---|
| Password | ł |   |
|          |   | _ |
|          |   |   |
|          |   |   |

Form ini berfungsi sebagai form utama, untuk menentukan hak akses user, apakah sebagai admin atau sebagai user biasa berdasarkan user yang melakukan login.

2. Form Daftar Komputer

Bentuk dasar dari form daftar komputer pada gambar 3.8.

| Nama user |    |               |          |
|-----------|----|---------------|----------|
| Menu      | No | Nama Komputer | nama dns |
| Footer    |    |               |          |

Gambar 3.8 Bentuk Dasar Form Daftar Komputer

Form ini berfungsi untuk menampilkan daftar komputer yang terhubung dalam jaringan *Active Directory Server*. Agar User dapat memilih komputer mana yang ia pakai dan selanjutnya dapat melihat jadwal komputer tersebut.

3. Form Jadwal Komputer

Bentuk dasar dari form jadwal komputer pada gambar 3.9

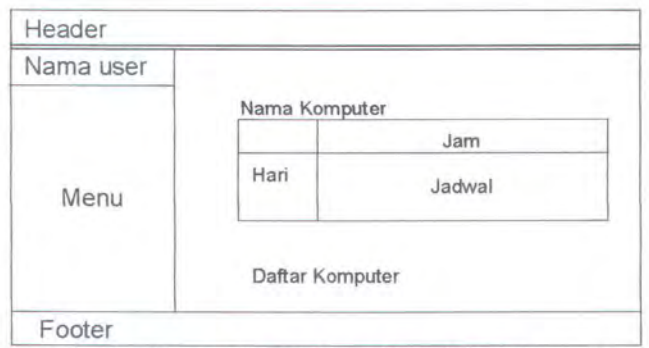

Gambar 3.9 Bentuk Dasar Form Jadwal Komputer

Form ini berfungsi untuk menampilkan jadwal komputer berdasarkan komputer yang dipilih user pada saat melihat form daftar komputer. Form ini menampilkan jadwal setiap komputer setiap hari dan setiap jam.

4. Form Pengguna

Bentuk dasar dari form pengguna komputer pada gambar 3.10

| Nama user |          |  |
|-----------|----------|--|
| Menu      | Pemakai  |  |
|           | Komputer |  |
|           | Jam      |  |

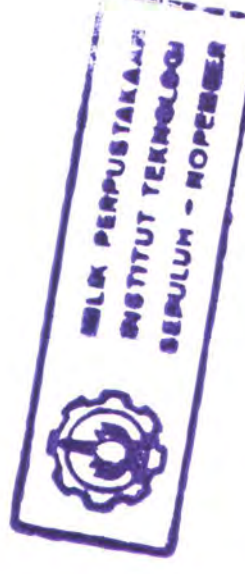

Gambar 3.10 Bentuk Dasar Form Pengguna

Form ini digunakan oleh untuk mengetahui siapakah yang menggunakan komputer tertentu pada jadwal tertentu, setelah user memilih jadwal yang digunakan pada form jadwal komputer.

5. Form Jadwal User

Bentuk dasar dari form Jadwal User pada gambar 3.11

| Header    |          |      |     |
|-----------|----------|------|-----|
| Nama user |          |      |     |
| Menu      | Nama     |      |     |
|           | Sisa Jam |      |     |
|           | Komputer | Hari | Jam |
|           |          |      |     |
| Footer    |          |      |     |

Gambar 3.11 Bentuk Dasar Form Jadwal User

Form ini digunakan oleh user untuk melihat jadwal dirinya setelah melakukan pemesanan ke sejumlah komputer tertentu pada hari dan waktu tertentu.

6. Form Utama-Admin

Bentuk dasar dari form Utama Admin pada gambar 3.12

| Header     |    |               |          |
|------------|----|---------------|----------|
| Nama user  |    |               |          |
|            | No | Nama Komputer | nama dns |
| Menu Admin |    |               |          |
| Footer     |    |               |          |

Gambar 3.12 Bentuk Dasar Form Utama Admin

Form ini menampilkan menu admin dan daftar komputer, akan tetapi pada admin memilih komputer, akan dibawa pada form jadwal komputer tetapi admin tidak dapat memilih jadwal hanya dapat melihat user yang menggunakan komputer tersebut.

7. Form Daftar User-Admin

Bentuk dasar dari form Daftar User-Admin pada gambar 3.13

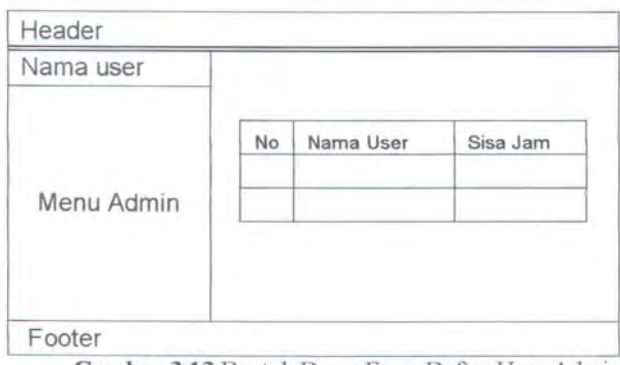

Gambar 3.13 Bentuk Dasar Form Daftar User-Admin

Form ini berguna bagi administrator untuk melihat daftar user beserta jam yang tersisa dari user. Apabila administrator melakukan transaksi proses dengan cara meng-klik salah satu user, maka sisa jam yang dimiliki oleh user yang bersangkutan akan mengalami perubahan nilai menjadi nilai awal jam yang telah diset sebelumnya.

BAB 4

# IMPLEMENTASI PERANGKAT LUNAK

## BAB4

## IMPLEMENTASI PERANGKAT LUNAK

Pada pembahasan perancangan perangkat lunak telah digambarkan secara umum mengenai rancangan sistem aplikasi berbasis web. Pada bab ini akan dijelaskan implementasi dari rancangan yang telah dibuat.

#### 4.1. IMPLEMENTASI DATA

Pada implementasi data berikut ini akan dijelaskan mengenai implementasi basis data yang merupakan wujud dari perancangan data untuk membuat basis data pada Microsoft Access, dan juga akan memberikan penjelasan mengenai cara melakukan koneksi ke basis data dan juga Active Directory.

#### 4.1.1 Implementasi Basis Data

Physical Data Model (PDM) diperoleh dari ERD yang telah di-generate, agar sesuai dengan basis data yang akan digunakan, PDM yang dihasilkan dari generate ERD dengan menggunakan tools Power Designer 6.0 dapat dilihat pada gambar 4.1

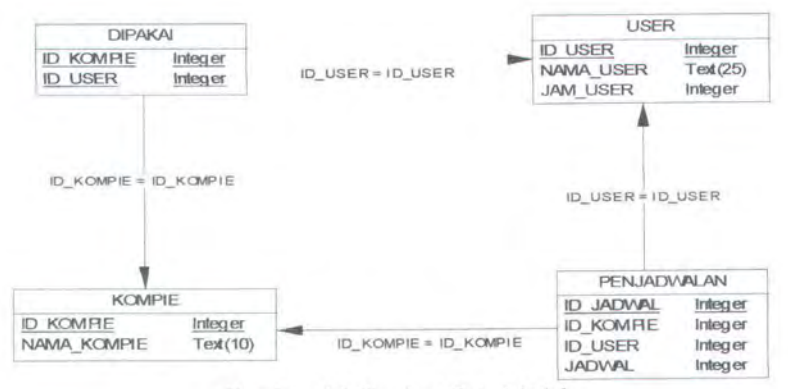

Gambar 4.1 Physical Data Model

45

Setelah diperoleh PDM, maka dapat dilakukan implementasi dari basis data ke dalam Microsoft Access. Berikut adalah penjelasan field – field dan tipe data yang digunakan dalam setiap tabel :

1. Tabel Kompie

Tabel kompie berfungsi untuk menyimpan data nama\_kompie yang diambil secara langsung dari Active Directory.

Tabel Kompie terdiri dari dua buah atribut seperti yang dapat dilihat pada gambar 4.2, yaitu id\_kompie dan nama\_kompie. Untuk id\_kompie akan terisi secara otomatis, setelah program membaca jumlah komputer dalam *Active Directory Server*, dapat dilihat pada gambar 4.3.

| E KUMPRE TADRE |           |             |
|----------------|-----------|-------------|
| Field Name     | Data Type | Description |
| Cid_kompie     | Number    |             |
| nama_komple    | Text      |             |
|                |           |             |
|                |           |             |

Gambar 4.2 Tipe Data Tabel kompie

| id ko      | npie   nama_kor | ropie         | W. |
|------------|-----------------|---------------|----|
| 3          | ALUMUNI         | MU            | 82 |
|            | 2 ANTIMON       |               |    |
| 8          | 3 ARGENTU       | M             | 88 |
|            | 4 ARGON         |               |    |
|            | 5 ARSEN         |               |    |
|            | 6 AURRUM        |               |    |
|            | 7 BARIUM        |               | 88 |
|            | 8 BISMUTH       |               | 88 |
|            | 9 BROM          |               |    |
| Record: 14 | - 11 F          | 1 +1 ++ OF 43 |    |

Gambar 4.3 Struktur Tabel Kompie

2. Tabel User

Tabel user berfungsi untuk menyimpan data nama\_user yang diambil secara langsung dari Active Directory dan juga jam\_user yang berisi sisa jam user.

Tabel User terdiri dari tiga buah atribut yaitu id\_user, nama\_user dan jam\_user, dapat dilihat pada gambar 4.4. Untuk id\_user akan terisi secara otomatis, setelah program membaca jumlah user dalam Active Directory. Sedangkan jam\_user untuk pertama kali akan diisi secara default dengan nilai 10 untuk semua user, seperti yang terlihat pada gambar 4.5.

| Field Name | Data Type | Description |
|------------|-----------|-------------|
| bid user   | Number    |             |
| nama_user  | Text      |             |
| display    | Text      |             |
| Lam User   | Number    |             |
| 2          |           |             |
|            |           |             |

| Gaining and the state where the set | Gambar | 4.4 | Tipe | data | tabel | User |
|-------------------------------------|--------|-----|------|------|-------|------|
|-------------------------------------|--------|-----|------|------|-------|------|

| id_user | nama_user | display         | jam_user 👘 |
|---------|-----------|-----------------|------------|
| 1       | Kosong    |                 | 0          |
| 2       | 5201001   | Ni Made Arini V | 10         |
| 3       | 5201002   | Deptha Bagus C  | 10         |
| 4       | 5201003   | Dhany Saputra   | 10         |
| 5       | 5201004   | Arif Wibisono   | 10         |
| 6       | 5201005   | Yenny Kurniawa  | 10         |
| 7       | 5201006   | Dudut Lesmono   | 10         |
| 8       | 5201007   | Irfan Bahalwan  | 10 🗸       |

Gambar 4.5 Struktur Tabel User

## 3. Tabel Penjadwalan

Seperti yang telah dijelaskan di atas, bahwa tabel penjadwalan berfungsi untuk menyimpan data jadwal komputer dan user yang didapat secara otamatis setelah dilakukan perhitungan jumlah komputer.

Tabel penjadwalan terdiri dari empat buah atribut yaitu id\_jadwal, id kompie, id\_user, dan jadwal, dapat dilihat pada gambar 4.7.

Untuk id\_jadwal akan terisi secara otomatis, setelah program membaca jumlah komputer dalam *Active Directory Server*, dengan melakukan perhitungan pada gambar 4.6

Dimana jumlah komputer didapatkan dengan menghitung jumlah komputer yang ada dalam *Active Directory Server*, sedangkan total j hingga 168 adalah total jam dalam 1 minggu atau 7 hari. Sehari terdapat 24 jam sehingga 7 x 24 = 168.

```
for i=1 to jumlah_komputer
for j=1 to 168
    k = 168*(i-1)+(j)
    id_jadwal = k
        id_kompie = i
        jadwal = 0
        id_user = 1
    Next
Next
```

# Gambar 4.6 Algoritma Untuk Tabel Penjadwalan

Sehingga id\_jadwal akan terisi dan setiap komputer akan memiliki jadwal sebanyak 168 buah. Dan untuk pertama kalinya jadwal akan terisi 0 yang menandakan komputer belum digunakan dan id\_user akan terisi 1 yang menandakan belum ada user yang memesan komputer pada jadwal tersebut, seperti yang terlihat pada gambar 4.8.

| Field Name | Data Type | Description |
|------------|-----------|-------------|
| d_iadwal   | Number    |             |
| id_kompie  | Number    |             |
| Jadwal     | Number    |             |
| id user    | Number    |             |

Gambar 4.7 Tipe data tabel penjadwalan

| T | id_jadwal | id_kompie | Jadwal | id_user |
|---|-----------|-----------|--------|---------|
| 8 | 1         | 1         | 0      |         |
|   | 2         | 1         | 0      |         |
|   | 3         | 1         | 0      |         |
|   | 4         | 1         | 0      |         |
|   | 5         | 1         | 0      |         |
|   | 6         | 1         | 0      |         |
|   | 7         | 1         | 0      |         |
|   | 8         | 1         | 0      |         |
| 0 | 9         | 1         | 0      |         |

Gambar 4.8 Struktur Tabel Penjadwalan

4. Tabel Dipakai

Tabel dipakai digunakan untuk menentukan komputer yang dapat dipakai oleh user, dalam perangkat lunak ini seorang user dibatasi untuk memakai 2 buah komputer saja dan akan diisi secara manual oleh admin. Tabel dipakai hanya terdiri dari dua buah atribut saja yaitu id\_kompie dan id\_user dapat dilihat pada gambar 4.9. Contoh isi tabel dipakai dapat dilihat pada gambar 4.10

| Field Name | Data Type | Description |
|------------|-----------|-------------|
| id_kompie  | Number    |             |
| id user    | Number    |             |

Gambar 4.9 Tipe data tabel dipakai

| id_kompie | id_user |
|-----------|---------|
| 1         | 2       |
| 2         | 2       |
| 1         | 1       |
| 5         | Ę       |

Gambar 4.10 Tipe data tabel dipakai

## 4.1.2 Koneksi Basis Data

Agar sistem dapat berjalan, maka diperlukan koneksi ke database. Dalam sistem booking komputer ini, diperlukan adanya dua buah koneksi. Yang pertama adalah melakukan koneksi ke *Active Directory Server* dan yang kedua adalah koneksi ke database Microsoft Access.

#### 4.1.2.1 Koneksi Active Directory

Untuk melakukan koneksi ke Active Directory Server dapat digunakan Activex Data Object (ADO), dengan menggunakan bahasa pemrograman VBScript maka koneksi ke Active Directory Server dapat dilakukan dengan cara pada gambar 4.11

## 4.1.2.2 Koneksi Microsoft Acces

Dengan menggunakan ADO, dapat pula dilakukan koneksi ke database Microsoft Access yang telah dibuat, seperti pada gambar 4.12

```
<%
Set Conn = Server.CreateObject("ADODB.Connection")
Set RS = Server.CreateObject("ADODB.Recordset")
Conn.Provider = "ADsDSOObject"
strConn = "Active Directory Provider"
Conn.Open strConn
```

#### Gambar 4.11 Koneksi Active Directory

```
<%
set connl=Server.CreateObject("ADODB.Connection")
connl.Provider="Microsoft.Jet.OLEDB.4.0"
connl.Open (Server.MapPath("\ldap\database\ldap.mdb"))
%>
```

#### Gambar 4.12 Koneksi Microsof Access

#### 4.2. IMPLEMENTASI PROSES USER

Pada sub bab ini akan dijelaskan mengenai implementasi dari perancangan proses user yang telah disebutkan pada bab III.

#### 4.2.1 Login

Menampilkan form login untuk memberi kesempatan *user* memasukkan *username* dan *password*. Program kemudian akan mengecek validasi dari *username* dan *password* yang telah dimasukkan oleh user. Jika valid dan user memiliki hak akses sebagai user biasa maka program akan menampilkan form daftar komputer sebagai form utama dan jika user memiliki hak akses sebagai admin maka program akan menampilkan form utama admin. Jika tidak maka program akan kembali menampilkan form login untuk memberi kesempatan ulang pada *user* memasukkan *username* dan *password*.

Pada gambar 4.13 adalah code untuk proses login dengan mengambil data

user dan password dari Active Directory.

```
<%
    strADsPath = labprog.si.its-sby.edu
    strPassword = user password
    strUserName = user name
  If strUserName Not Null Then
     strADsPath = "WinNT://" & strADsPath
     tempstr = strDomain & "\" & strUserName
     Set oADsObject = GetObject(strADsPath)
     strADsNamespace = left(strADsPath, instr(strADsPath, ":"))
     Set oADsNamespace = GetObject(strADsNamespace)
     Set oADsObject = oADsNamespace.OpenDSObject(strADsPath,
tempstr, strPassword, 0)
If Err.number Not 0 Then
     Write "Please provide a correct login name<br>or system
password for the labprog.si.its-sby.edu
      If err.number = -2147022987 Then ' for account logout
         write "Your account has been logged out"
      End If
      Else
       Session("USER LOGIN") = strUserName
       Session("isLoggedIn") = True
       Session("ValidUser") = True
      End if
  End If
8>
```

Gambar 4.13 Algoritma Login Active Directory

## 4.2.2 Proses Untuk Administrator

Seperti yang telah dijelaskan pada Bab 3, bahwa hak akses yang dimiliki oleh seorang administrator berbeda dengan oleh seorang user, berikut ini adalah proses – proses yang dapat dilakukan oleh seorang administrator.

## 4.2.2.1 Reset All User

Berfungsi untuk melakukan pengesetan awal atau ulang data user yang akan diambil dari data user dari Active Directory dan selanjutnya disimpan dalam basis data Microsoft Access. Dalam Active Directory obyek user terdiri dari user dan komputer, setiap komputer akan diakhiri dengan tanda \$, karena itu dalam mengambil data user dalam Active Directory harus benar. Untuk mengambil user secara tepat dari Active Directory dapat dilihat pada gambar 4.14.

SELECT sAMAccountName FROM 'LDAP://domain' WHERE objectClass = 'user' and displayname <> 'LPSI\*' and sAMAccountName <> '\*\$\*' and sAMAccountName <> '\*NEWTON\*' ORDER by sAMAccountName Gambar 4.14 Query User pada Active Directory

Setelah data terambil dari Active Directory, maka data tersebut tidak dapat langsung disimpan ke dalam basis data Microsoft Access, karena akan terjadi penumpukan data dengan id yang sama, untuk menghindari hal tersebut data dalam tabel user akan dihapus terlebih dahulu. Gambar 4.15 digunakan untuk menghapus user yang telah ada pada basis data.

```
DELETE * FROM [user] WHERE id_user <> 1
```

Dengan kosongnya tabel user maka kita dapat memasukkan data yang telah

didapatkan dari Active Directory dengan algorita pada gambar 4.16

```
While EOF = False
id_key=id_key+1
username = user sAMAccountName
INSERT INTO [user] (id_user,nama_user,jam_user) VALUES ("&
id_key &",'" & username &"'," & jam & ")"
Next
Wend
```

Gambar 4.16 Algoritma dan Query Insert user

## 4.2.2.2 Reset All Computer

Berfungsi untuk melakukan pengesetan awal atau ulang data komputer yang terhubung dalam jaringan tersebut, yang diambil dari data komputer dari Active Directory dan selanjutnya akan disimpan dalam basis data Microsoft Acces.

Gambar 4.15 Query untuk menghapus user

Dalam Active Directory obyek komputer terdiri dari semua komputer yang ada termasuk juga komputer server, karena itu dalam mengambil data komputer dalam Active Directory harus benar – benar menggunakan pengkondisian yang benar sehingga hanya akan diambil data komputer yang seharusnya dapat digunakan oleh user. Untuk mendapatkan data komputer dari Active Directory secara tepat dapat dilihat pada gambar 4.17

```
SELECT name FROM 'LDAP:// domain' WHERE objectClass ='computer' ORDER by name
```

Gambar 4.17 Query Komputer pada Active Directory

Sebelum data komputer yang terambil dari Active Directory disimpan ke dalam tabel kompie dalam basis data Microsoft Access, haruslah data dalam tabel kompie dihapus terlebih dahulu agar tidak jadi penumpukan data karena id yang sama dengan cara pada gambar 4.18.

> DELETE \* FROM Kompie Gambar 4.18 Query untuk menghapus komputer

Setelah data dalam tabel kompie kosong maka kita dapat memasukkan data komputer baru ke dalam tabel seperti pada gambar 4.19.

```
While EOF = FALSE
i=i+1
kompiename = computer name
INSERT INTO Kompie (id_kompie,nama_Kompie) VALUES ("& i
&",'"& kompiename &"')
MoveNext
WEND
```

Gambar 4.19 Algoritma dan Query Insert Komputer

## 4.2.2.3 Reset Schedulle

Berfungsi untuk melakukan pengesetan awal atau ulang jadwal, dengan setiap komputer memiliki bentuk penjadwalan seperti dalam *logonhours* yang

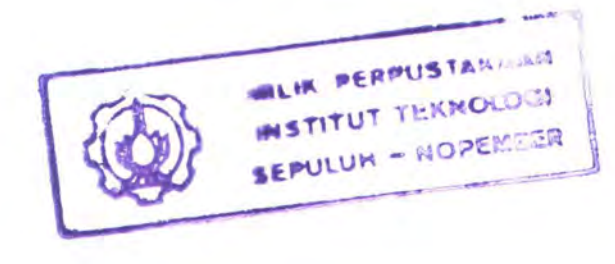

dimiliki user dalam Active Directory. Apabila admin melakukan hak ini maka seluruh jadwal akan menjadi kosong atau tidak digunakan.

Sama seperti fungsi – fungsi reset sebelumnya untuk memulai jadwal baru atau *update* maka seluruh data dalam tabel harus dihapus terlebih dahulu, dengan cara pada gambar 4.20.

> DELETE \* FROM penjadwalan Gambar 4.20 Query untuk menghapus pejadwalan

Karena jadwal dalam komputer akan disesuaikan dengan bentuk *logonhours* maka masing – masing jadwal setiap hari pada tiap jamnya akan diberi id. Untuk itu jumlah komputer akan dihitung terlebih dahulu sebelum melakukan penyimpanan jadwal ke dalam tabel. Untuk menghitung komputer dapat dilihat pada gambar 4.21.

```
select count(nama_kompie) as jumlah from kompie
jumlah_komputer = jumlah
Gambar 4.21 Query Menghitung Jumlah Komputer
```

Jumlah komputer yang telah didapatkan, digunakan untuk menentukan id dari jadwal, lalu akan dibuat bentuk penjadwalan yang mirip dengan logonhours dengan cara seperti pada gambar 4.22.

```
for i=1 to jumlah_komputer
  for j=1 to 168
    k = 168*(i-1)+(j)
    INSERT INTO penjadwalan (id_jadwal,id_kompie,Jadwal, id_user)
VALUES (" & k & ", " & i & ", 0,1)
    Next
Next
```

#### Gambar 4.22 Query Insert Penjadwalan

#### 4.2.2.4 Reset Day

Berfungsi untuk melakukan pengesetan ulang jadwal menjadi kosong atau tidak digunakan, hanya untuk hari kemarin. Sebagai contoh jika sekarang adalah
hari Senin maka apabila admin melakukan hak ini, seluruh jadwal pada hari minggu akan di kosongkan.

Untuk reset day, jumlah komputer dihitung terlebih dahulu untuk menentukan id jadwal yang akan di-*reset* agar sesuai dengan hari yang akan di-*reset*.

Untuk menentukan hari yang akan di-*reset* dapat digunakan fungsi *select case* (*hari*), untuk melakukan pengesetan ulang agar hari Sabtu seluruhnya menjadi 0, karena hari Sabtu terdapat pada array terakhir jadi akan dihitung mulai array 146 hingga hari Sabtu terakhir yang masuk dalam array ke 0, kode dapat dilihat pada gambar 4.23

```
case 1 :
   for i=1 to jumlah_komputer
    for j=146 to 168
   k = 168*(i-1)+(j)
    UPDATE penjadwalan SET jadwal=" & 0 & " WHERE id_jadwal = "
    & k & "
        Next
        Next
        Next
```

#### Gambar 4.23 Query Update Untuk Hari Sabtu

Untuk melakukan pengesetan ulang agar hari Minggu seluruhnya menjadi 0, karena hari Minggu terdapat pada array pertama jadi akan dihitung mulai array nomer 2 karena array pertama merupakan array 0 yang milik hari sabtu , array hingga hari Sabtu terakhir, kode dapat dilihat pada gambar 4.24

```
case 2 :
    for i=1 to jumlah_komputer
        for j=2 to 25
        k = 168*(i-1)+(j)
            UPDATE penjadwalan SET jadwal=" & 0 & " WHERE id_jadwal =
" & k & "
            Next
            Next
            Next
```

Gambar 4.24 Query Update Untuk Hari Minggu

Untuk melakukan pengesetan ulang agar hari Senin seluruhnya menjadi 0, array 26 hingga array 49 merupakan milik hari Senin, kode dapat dilihat pada gambar 4.25

```
case 3 :
   for i=1 to komputer
    for j=26 to 49
        k = 168*(i-1)+(j)
        UPDATE penjadwalan SET jadwal=" & 0 & " WHERE id_jadwal =
" & k & "
        Next
        Next
        Next
```

Gambar 4.25 Query Update Untuk Hari Senin

Untuk melakukan pengesetan ulang agar hari Selasa seluruhnya menjadi 0, array 50 hingga array 73 merupakan milik hari Selasa, kode dapat dilihat pada gambar 4.26

```
case 4 :
   for i=1 to tes
   for j=50 to 73
        k = 168*(i-1)+(j)
        UPDATE penjadwalan SET jadwal=" & 0 & " WHERE id_jadwal =
" & k & "
        Next
        Next
        Next
```

Gambar 4.26 Query Update Untuk Hari Selasa

Untuk melakukan pengesetan ulang agar hari Rabu seluruhnya menjadi 0, array 74 hingga array 97 merupakan milik hari Rabu, kode dapat dilihat pada gambar 4.27

```
case 5 :
   for i=1 to tes
    for j=74 to 97
   k = 168*(i-1)+(j)
   sql="UPDATE penjadwalan SET jadwal=" & 0 & " WHERE id_jadwal
= " & k & ""
   conn1.Execute sql
    Next
   Next
```

Gambar 4.27 Query Update Untuk Hari Rabu

Untuk melakukan pengesetan ulang agar hari Kamis seluruhnya menjadi 0, array 98 hingga array 121 merupakan milik hari Kamis, kode dapat dilihat pada gambar 4.28

```
case 6 :
   for i=1 to tes
    for j=98 to 121
        k = 168*(i-1)+(j)
        UPDATE penjadwalan SET jadwal=" & 0 & " WHERE id_jadwal =
" & k & "
        Next
        Next
        Next
```

```
Gambar 4.28 Query Update Untuk Hari Kamis
```

Untuk melakukan pengesetan ulang agar hari Jumat seluruhnya menjadi 0, array 122 hingga array 145 merupakan milik hari Jumat, kode dapat dilihat pada gambar 4.29

```
case 7 :
   for i=1 to tes
   for j=122 to 145
    k = 168*(i-1)+(j)
    UPDATE penjadwalan SET jadwal=" & 0 & " WHERE id_jadwal =
" & k & "
    Next
   Next
```

Gambar 4.29 Query Update Untuk Hari Jumat

# 4.2.2.5 Reset User Hours

Berfungsi untuk melakukan pengesetan ulang sisa jam yang dimiliki oleh tiap user, agar menjadi penuh kembali sesuai dengan nilai default awal user. Sebelum melakukan pengesetan ulang sisa jam yang dimiliki oleh user, administrator harus memilih user mana yang akan ditambah sisa jamnya, untuk diperlukan halaman yang menampilkan daftar user yang ada beserta jumlah jam tersisa yang dimilikinya. Setelah seorang admin memilih user yang akan ditambahkan jumlah jamnya maka skrip pada gambar 4.30 akan dijalankan :

```
UPDATE [user] SET jam_user = 10 WHERE nama_user = '"&
Request.QueryString("nama")&"'
Gambar 4.30 Query Update Untuk Mengganti jam user
```

#### 4.2.2.6 Memilih Komputer Untuk User

Setelah user dan komputer dalam tabel terisi, maka proses ini dapat dilakukan, yaitu menentukan dua buah komputer yang dapat dipakai oleh user. Apabila sudah ada komputer maka, sebuah komputer yang dipilih akan dihapus dan diganti, skrip pada gambar 4.31

```
if idwks <>0 then
    sql2 = "DELETE * FROM [dipakai] WHERE id_user ="&id&" and
id_kompie="&idwks&""
    conn1.Execute sql2
    end if
    sql1="INSERT INTO [dipakai] (id_user, id_kompie) VALUES
("&id&","&kompl&")"
    conn1.Execute sql1
```

Gambar 4.31 Untuk menghapus dan mengganti data tabel dipakai

Selanjutnya data dalam tabel dipakai diambil untuk menentukan komputer yang akan disimpan dalam *Active Directory*, pada *userWorkstation* dengan melakukan *binding* terhadap obyek user dan menyimpan dengan .put, seperti pada gambar 4.32

```
While RS1.EOF=False
komp2=komp2&RS1.Fields("nama_kompie")&","
RS1.MoveNext
Wend
Set User = GetObject
("LDAP://cn="&disp&",cn=users,dc=labprog,dc=si,dc=its-sby,dc=edu")
Response.Write(komp2)
User.Put "userWorkstations",komp2
User.SetInfo
Set user=nothing
```

Gambar 4.32 Untuk menyimpan data pada userworkstation

## 4.2.3 Proses Untuk User

Setelah mengetahui implementasi dari proses – proses yang dapat dilakukan oleh seorang admin, berikut ini adalah proses – proses yang dapat dilakukan oleh seorang user.

## 4.2.3.1 Memesan Komputer

Dalam proses memesan komputer terdapat beberapa proses yang berjalan diantaranya proses daftar komputer, jadwal komputer, update jadwal dan update *logonhours* dan *workstations*. Berikut adalah penjelasan dari proses – proses tersebut :

# 4.2.3.1.1 Proses Daftar Komputer

Daftar komputer yang berada dalam Active Directory akan ditampilkan dalam form daftar komputer, agar seorang user dapat memilih komputer yang dapat dipesan. Dalam program ini, yang akan diambil adalah nama komputer dan nama dns-nya dalam server.

Seperti yang telah dijelaskan dalam BAB II bahwa dalam Active Directory tidak dapat menggunakan perintah, maka harus menggunakan nama – nama yang ada pada properti komputer. Gambar 4.33 dalah cara untuk mengambil data komputer dari Active Directory

```
SELECT name, dNSHostName FROM 'LDAP://domain ' WHERE objectClass = 'computer' ORDER by name
```

Gambar 4.33 Query Komputer pada Active Directory

# 4.2.3.1.2 Jadwal Komputer

Agar user dapat mengetahui komputer – komputer yang terpakai dan yang belum diperlukan jadwal komputer, yang diambil dari basis data Microsoft Access. Untuk menampilkannya digunakan bahasa Query pada gambar 4.34

SELECT a.id\_jadwal, a.jadwal, a.id\_kompie, b.nama\_kompie, c.nama\_user FROM [penjadwalan] a, [kompie] b, [user] c where b.nama\_kompie='"&Request.QueryString("nama")&"'and b.id\_kompie=a.id\_kompie and c.id\_user=a.id\_user Gambar 4.34 Query untuk menampilkan Jadwal Komputer

Setiap jadwal yang ditampilkan akan mengandung nilai nama komputer, nama user dan id jadwal yang nantinya digunakan sebagai *passing variable* untuk menyimpan jadwal dan melihat jadwal pengguna.

## 4.2.3.1.3 Simpan Jadwal

Setelah user memilih jadwal yang kosong, maka nilai nama komputer, nama user dan id jadwal akan dikirim untuk disimpan dan nilai jadwal akan dirubah menjadi 1 dan jam user akan dikurangi 1. Gambar 4.35 digunakan untuk melakukan penyiman jadwal

```
UPDATE penjadwalan SET jadwal=" & 1 & ", id_user="& iduser &"
WHERE id_jadwal = " & id & "
jamuser= jamuser-1
UPDATE [user] SET jam_user =" & jamuser & " WHERE id_user = " &
iduser & "
```

```
Gambar 4.35 Query untuk mengupdate jadwal dan user
```

#### 4.2.3.1.4 Update logonhours dan Workstations

Untuk melakukan *binding* ke Active Directory agar dapat melakukan *setting* pada atribut tertentu, cara yang digunakan berbeda pada saat akan mengambil suatu atribut, cara yang digunakan pada gambar 4.36.

```
Set User =
GetObject("LDAP://cn=test, cn=users, dc=labprog, dc=si, dc=its-
sby, dc=edu")
```

```
Gambar 4.36 Binding obyek user
```

Dikarenakan *logonhours* dalam Active Directory berbentuk suatu *byte array*, maka diperlukan algoritma pada gambar 4.37, untuk melakukan konversi agar nilai *logonhours* dapat dilihat berdasarkan nilai 1 dan 0.

```
arrPropValues = User.LoginHours
For i = 1 To LenB(arrPropValues)
strByte=AscB(MidB(arrPropValues, i, 1))
strBytel=Hex(AscB(MidB(arrPropValues, i, 1)))
If Len(strByte)=1 Then strBytel="0" & strByte1
strLoginHours=strLoginHours & " " & strByte1
```

Gambar 4.37 Mengambil dan mengubah loginhours

Dalam logonhours, terdapat 21 string byte yang masing - masing mewakili

8 jam setiap harinya, yang dimulai dari hari Minggu pukul 07.00-08.00. Hasil dari

konversi dari kode di atas, untuk setiap variabel dapat dilihat pada tabel 4.1

| Variabel      | Isi                                         | Ket                                                                |
|---------------|---------------------------------------------|--------------------------------------------------------------------|
| arrPropValues | <u> </u>                                    | Format asli logonhours<br>Setiap karakter mewakili 8 jam           |
| strByte       | 255                                         | Apabila seluruh 8 jam dalam ÿ<br>bernilai 1 atau user boleh login. |
| strByte1      | FF                                          | Hasil konversi ke Hexa                                             |
| strLoginHours | FF FF FF FF FF FF FF FF<br>FF FF FF FF FF F | Seluruh ÿ setelah dikonversi ke hexa semuanya                      |

Tabel 4.1 Isi variabel konversi logonhours

Untuk memisahkan data per-jam akan dilakukan penggunaan fungsi *case( i-1 )*. Untuk memisahkan hari Minggu pukul 00.00-0100 terdapat pada byte terakhir dan pada byte terakhir dimulai pada hari Sabtu pukul 23.00-00.00 maka akan dilakukan pemisahan dan pengambilan data tiap byte, dan byte terakhir ditaruh pada pemisahan pertama seperti dalam gambar 4.38.

Lalu bit pertama dan setiap 3 bit berikutnya akan ditaruh pada pilihan kedua, seperti pada gambar 4.39. Bit berikutnya dan setiap 3 bit berikutnya akan ditaruh pada pilihan ke dua,

seperti pada gambar 4.40.

```
Case 2,5,8,11,14,17,20:
if i=21 Then k=0 End if
For j=0 To 7
dVal=2^j
If (strByte And dVal)=dVal Then
  temp(k) = "1"
Else
  temp(k) = "0"
End If
```

```
Gambar 4.38 Case pertama
```

```
Case 0,3,6,9,12,15,18:
For j=0 To 7
    dVal=2^j
If (strByte And dVal)=dVal Then
    temp(k) = "1"
Else
    temp(k) = "0"
End If
```

#### Gambar 4.39 Case kedua

```
Case 1,4,7,10,13,16,19:
For j=0 To 7
    dVal=2^j
If (strByte And dVal)=dVal Then
    temp(k) = "1"
Else
    temp(k) = "0"
End If
```

## Gambar 4.40 Case terakhir

Setelah memperoleh *logonhours* yang telah disimpan dalam variabel *array* temp, maka nilai dalam *array* temp yang sesuai dengan nilai *array*, bila diperoleh 0 maka akan diubah menjadi 1. Setelah itu akan dilakukan penyimpanan ke dalam array yang berisi 8 nilai setiap array.

Selanjutnya setiap array yang telah berisi 8 nilai, dikonversi dalam bilangan *hexa*, dan dilakukan *stream* pada setiap array tadi seperti dalam gambar 4.41.

Dengan menggunakan perintah .put "logonHours" dengan nilai yang telah dibaca disimpan dalam variabel LoginHours maka nilai dapat disimpan dalam Active Directory, seperti dalam gambar 4.42.

```
temp6 = fso.gettempname()
ts = fso.createtextfile(temp6)
for i=0 to 20
  temp2(i)="&h"&temp2(i)
  ts.write chr(temp2(i))
  Next
ts.close
stream.open
stream.loadfromfile temp6
LoginHours = stream.read
Gambar 4.41 Pembuatan file Stream untuk Logon Hours
User.Put "logonHours", LoginHours
```

Gambar 4.42 Put Logon Hours

## 4.2.3.2 Melihat Jadwal yang Dimilikinya

Seorang user dapat melihat jadwal dirinya setelah melakukan pemesanan ke sejumlah komputer tertentu pada hari dan waktu tertentu. Apabila user belum melakukan pemesanan sama sekali maka hanya akan menampilkan jumlah jam user.

User tersebut dapat melihat sisa jam yang dimilikinya, jadi user bisa lebih mengatur jam yang akan diambilnya. Selain itu user juga dapat melihat jadwal yang telah diambilnya. User tersebut dapat melihat komputer dimana dia dapat login, hari dan waktu.

Untuk menampilkan jadwal, tidak diambil langsung dari Acitve Directory, tetapi melalu basis data yang telah dibuat dalam Microsoft Access. Untuk mengambil data yang diperlukan digunakan Query pada gambar 4.43 SELECT a.nama\_user, a.jam\_user, b.id\_jadwal,b.id\_kompie, c.nama\_kompie FROM [user] a, penjadwalan b, kompie c WHERE a.nama\_user='" & Session("USER\_LOGIN") &"' and b.jadwal=1 and a.id\_user=b.id\_user and b.id\_kompie=c.id\_kompie

Gambar 4.43 Query untuk mengambil jadwal user

## 4.2.3.3 Melihat Pengguna Komputer

Apabila pada jadwal komputer user memilih jadwal yang telah digunakan atau bernilai 1, maka akan ditampilkan user yang telah memesan komputer tersebut. Pengkodean yang digunakan mirip dengan jadwal user, hanya saja pada user yang diminta merupakan nilai nama user yang diperoleh pada saat memilih pada jadwal komputer.

## 4.2.4 Proses Peringatan

Apabila user telah menggunakan komputer sesuai dengan jam yang dipesan, dan jam tersebut tinggal 5 menit maka, akan muncul sebuah pesan pada komputer yang digunakan oleh user.

Proses ini mengambil data pada tabel penjadwalan, pada kolom id\_user, sehingga dapat diketahui user yang sedang menggunakan komputer pada waktu itu. Kemudian waktu dibandingkan dengan jam pada server, sehingga apabila kurang dari 5 menit akan muncul peringatan. Implementasi kode dapat dilihat pada gambar 4.44

```
user = List1.List(temp)
If MyMinute = 55 Then
Shell ("net send " & user & " waktu 1 jam tinggal 5 menit")
End If
```

#### Gambar 4.44 Kode Untuk Proses peringatan

## 4.3. IMPLEMENTASI ANTAR MUKA

Untuk mengimplementasikan antar muka yang telah dirancang pada Bab 3, digunakan *tool Macromedia Dreamweaver MX*, berikut adalah implementasi antar muka yang telah dibuat :

## 4.3.1 Form Login

Gambar 4.44 merupakan bentuk implementasi dari form login yang telah dirancang pada bab 3.

|       | (LOGIN.)       |  |
|-------|----------------|--|
| Usera | Later          |  |
| Paszy | ward (         |  |
|       | Logen - Result |  |

Gambar 4.45 Form Login

# 4.3.2 Daftar Komputer

Pada gambar 4.45 merupakan bentuk implementasi dari rancangan pada Bab

3, terlihat dalam Active Directory terdapat 3 buah komputer yang terhubung.

| ogin as test |    |           |                                  |
|--------------|----|-----------|----------------------------------|
| *Schedulle   | No | Nama      | DNS Name                         |
| *Booking     | 1  | ALLMADING | ahimunium labprog si its-sby edu |
| LogOur       | 2  | ANTIMON   | antimon labprog si its-sby edu   |
|              | 3  | ARGENTUM  | Argentum labprog si its-sby adu  |
|              | 4  | ARGON     | argon labprog.si.its-sby.edu     |
|              | 5  | ARSEN     | arsen labprog si its-sby edu     |
|              | 6  | AUREUM    | aurum labprog si its-sby adu     |
|              | 7  | PARIEIA   | barrum labprog si its-sby edu    |
|              | 8  | BUSAUTTR  | Bismuth labprog si its-sby.edu   |
|              | 9  | BROM      | brom labprog si its-sby.edu      |
|              | 10 | CADGATOM  | cadmaum laborog s its-sby edu    |

#### 4.3.3 Jadwal Komputer

Pada gambar 4.46 merupakan implementasi dari rancangan pada Bab 3, dalam form tersebut menampilkan jadwal komputer setiap jamnya mulai dari hari Minggu sampai Sabtu dan dari jam 00.00 hingga 23.00. Tanda X digunakan dan 0

# masih kosong

| Logn in test                     |                                                                          |                      |            |                   |            |               |                                                                    |                                    |               |              |                                                             |               |             |               |           |                |            |                   |                       |                |                        |            |             |             |
|----------------------------------|--------------------------------------------------------------------------|----------------------|------------|-------------------|------------|---------------|--------------------------------------------------------------------|------------------------------------|---------------|--------------|-------------------------------------------------------------|---------------|-------------|---------------|-----------|----------------|------------|-------------------|-----------------------|----------------|------------------------|------------|-------------|-------------|
| "Schedule<br>Thooking<br>"LogCot | ARSEN<br>Daving<br>Thirdey<br>Workson der<br>Therdey<br>Bookey<br>Daving | administration of co | a summer a | and and share and | a anno ann | interiments 8 | 45.04<br>2.04<br>2.04<br>2.04<br>2.04<br>2.04<br>2.04<br>2.04<br>2 | 85.47<br>85.47 a 10/16/17 ex 17/15 | atan unconcer | B OKING NO K | 80-18<br>80-19<br>80-19<br>90-19<br>90-19<br>90-19<br>90-19 | 11 Automation | 1 autoriano | E norela orma | T rations | A vinalization | NANANANA R | 10 - HE HALL HALL | <br>18-19 No. 4 In 19 | 10 sustains in | 27 2'00'0'00 7 10<br>N | annoneae B | a versionen | a anatomore |
|                                  | 代1_1日 十 元                                                                | mpty. ?              | c=Bod      | ked               |            |               |                                                                    |                                    |               |              |                                                             |               |             |               |           |                |            |                   |                       |                |                        |            |             |             |

## 4.3.4 Pengguna

Pada gambar 4.47 merupakan bentuk implementasi dari rancangan pada Bab 3, terlihat nama user pemakai komputer, komputer yang dipakai dan jam terpakai.

| Active Directory U | sers and Computers |              |
|--------------------|--------------------|--------------|
| Login as test2     |                    |              |
| *Schedulle         | Pemakai            | test         |
| *Booking           | Komputer           | ARSEN        |
| *LogOut            | Hari/Jam           | Sunday 01-02 |
|                    |                    | Back         |
|                    |                    |              |

Gambar 4.48 Form Pengguna

# 4.3.5 Jadwal User

Pada gambar 4.48 merupakan bentuk implementasi dari rancangan pada Bab

3, terlihat nama user, komputer yang dipakai, hari dan jam terpakai.

| Active Directory L | Isers and Computers |         |       |
|--------------------|---------------------|---------|-------|
| Logn as test       |                     |         |       |
| *Schedulle         | Nama                | test    |       |
| *Booking           | Sisa Jam            | 7 Jam   |       |
| *LogCat            |                     |         |       |
|                    | Komputer            | Han     | Jam   |
|                    | ARGON               | Sunday  | 01-02 |
|                    | ARGON               | Tuesday | 01-02 |
|                    | ARSEN               | Sunday  | 01-02 |
|                    |                     |         |       |

Gambar 4.49 Form Jadwal User

## 4.3.6 Utama Admin

Pada gambar 4.49 merupakan bentuk implementasi dari rancangan pada Bab 3, terlihat menu administrator yang berbeda dengan menu user biasa. Apabila admin memilih salah satu menu, proses akan dilaksanakan secara *background*. Kecuali pada menu *Reset User Hours*, yang akan membuka form baru yang akan dijelaskan selanjutnya dalam bab ini.

| ogm as mnan00      |     |                  |                                  |
|--------------------|-----|------------------|----------------------------------|
| Computer Schedulle | 240 | Nama             | DNS Name                         |
| "Reset all user    | 1   | ALUMITTUM        | alumunium labprog. mite-rby. edu |
| Reset All Computer | 5   | ADTEACH.         | antimon labprog si its-sby.edu   |
| "Reset Schedulle   | 3   | ARCEPTITUM       | Argentum labprog.si its-sby.edu  |
| React Day          | 4   | ARCH227          | argon labprog n its-aby e du     |
| Reset User Hours   | 5   | ARSEN            | arsen labprog si sts-sby edu     |
| ogOur              | 6   | AURRIES          | aurum labprog si.itz-sby.edu     |
|                    | 7   | PARAL DISS.      | barium labprog si its-sby edu    |
|                    | 8   | E.C.S.C.C.C.E.F. | Bismuth labprog si itr-sby edu   |
|                    | 9   | BROM             | brom labprog si its-sby.edu      |
|                    | 10  | CADMINA          | cadmium labor og si its-sby.edu  |

# 4.3.7 Daftar User-Admin

Pada gambar 4.50 merupakan bentuk implementasi dari rancangan pada

Bab 3, terlihat nama user dan sisa dari jam.

| Active Directory User | s and Comp | auters    |          |  |
|-----------------------|------------|-----------|----------|--|
| Login as sinna00      |            |           |          |  |
| *Computer Schedulie   | No         | Nama      | Sisa Jam |  |
| *Reset all user       | 1          | 5201001   | 10       |  |
| *Reset A& Computer    | 2          | 5201602   | 10       |  |
| *Reset Schedulle      | 3          | 5201303   | 10       |  |
| "Reatt Day            | 4          | 5201004   | 10       |  |
| *Keset User Hours     | 5          | 5201005   | 10       |  |
| LogOut                | 6          | 5201006   | 10       |  |
|                       | 7          | \$201007  | 10       |  |
|                       | 8          | 5201033   | 10       |  |
|                       | 9          | 5201009   | 10       |  |
|                       |            | 10.50 AL- | 4.011    |  |

Gambar 4.51 Form Daftar User Admin

BAB 5

UJI COBA DAN EVALUASI

5002

## BAB 5

# **UJI COBA DAN EVALUASI**

## 5.1. LINGKUNGAN PELAKSANAAN UJI COBA

Pada sub bab ini akan dijelaskan mengenai lingkungan uji coba aplikasi yang meliputi lingkungan *server* dan lingkungan *client* yang digunakan. Spesifikasi komputer *server* dapat dilihat pada tabel 5.1 dan komputer *client* dapat dilihat pada tabel 5.2.

| Prosesor                    | Sistem Operasi                                    | Internet Information<br>Service |
|-----------------------------|---------------------------------------------------|---------------------------------|
| Intel Pentium IV<br>2.40GHz | Windows Server 2003                               | IIS Versi 6.0                   |
| Tabel 5.2                   | Lingkungan Pangujian Aplikasi r                   | ada Client                      |
| Tabel 5.2                   | Lingkungan Pengujian Aplikasi p                   | pada Client                     |
| Tabel 5.2<br>Prosesor       | Lingkungan Pengujian Aplikasi p<br>Sistem Operasi | ada Client<br>Aplikasi Browser  |

Uji coba dilakukan pada Laboratorium Pemrograman Jurusan Sistem Informasi.

# **5.2. DATA UJI COBA**

Uji coba akan dilakukan dengan menggunakan 3 orang user, yaitu 2 orang user biasa dan 1 orang administrator.

## 5.2.1 Uji Coba Administrator Pertama

Uji coba pertama dilakukan dengan menggunakan login administrator yaitu sinan00. Pertama kali akan dilakukan operasi penyimpana user, komputer dan pembuatan jadwal ke basis data.

# 5.2.1.1 Reset All User

Jika admistrator memilih proses ini maka akan disuruh untuk memasukkan nilai *default* dari jam yang diberikan kepada user, contoh pada gambar 5.1, nilai

default 100.

| Active Directory Usen                                                                                                    | and Computers                   |                                                                                 |
|----------------------------------------------------------------------------------------------------|---------------------------------|---------------------------------------------------------------------------------|
| Login as<br>"Computer Schedulle<br>"Recet all user<br>"Recet Al Computer<br>"Recet Schedule<br>"Recet Day<br>"Recet Day<br>LogOtt | Time                            |                                                                                 |
|                                                                                                    | ©Copyright 2004 Webmaster: A2 R | his Reserved. Best Viewed 1024x768 Display with Internet Explorer 5.x and Above |
|                                                                                                    | Gambar 5.1 H                    | ermintaan nilai default jam                                                     |

Saat basis data user masih kosong maka proses ini akan langsung mengambil properti user dari Active Directory untuk disimpan ke dalam tabel user. Hasil dapat dilihat pada gambar 5.2.

| id_user | nama_user | display         | jam_user |  |
|---------|-----------|-----------------|----------|--|
| 1       | Kosong    |                 | 0        |  |
| 2       | 5201001   | Ni Made Arini W | 100      |  |
| 3       | 5201002   | Deptha Bagus C  | 100      |  |
| 4       | 5201003   | Dhany Saputra   | 100      |  |
| 5       | 5201004   | Arif Wibisono   | 100      |  |
| 6       | 5201005   | Yenny Kurniawa  | 100      |  |
| 7       | 5201006   | Dudut Lesmono   | 100      |  |
| <br>8   | 5201007   | Irfan Bahalwan  | 100      |  |

Gambar 5.2 Hasil tabel user

## 5.2.1.2 Reset All Computer

Jika administrator memilih proses ini maka proses ini akan langsung mengambil properti user dari Active Directory untuk disimpan ke dalam tabel kompie. Hasil dapat dilihat pada gambar 5.3

| id_kompie | nama_kompie |  |
|-----------|-------------|--|
| 28        | ALUMUNIUM   |  |
|           | 2 ANTIMON   |  |
|           | 3 ARGENTUM  |  |
|           | 4 ARGON     |  |
|           | 5 ARSEN     |  |
|           | 6 AURRUM    |  |
|           | 7 BARIUM    |  |
|           | 8 BISMUTH   |  |
|           | 9 BROM      |  |

Gambar 5.3 Hasil tabel kompie

# 5.2.1.3 Reset Schedulle

Jika administrator maka proses ini akan melakukan proses perhitungan pada bab 4, dan akan mengisi tabel penjadwalan, hasil pada gambar 5.4. Serta akan mengosongkan seluruh properti *logonhours* pada obyek user di Active Directory, gambar 5.5 menunjukan *logonhours* yang masih kosong.

| id_jadw | al | id_kompie | Jadwal | id_user 🦽 |
|---------|----|-----------|--------|-----------|
|         | 1  | 1         | 0      |           |
|         | 2  | 1         | 0      |           |
|         | 3  | 1         | 0      |           |
|         | 4  | 1         | 0      |           |
|         | 5  | 1         | 0      |           |
|         | 6  | 1         | 0      |           |
|         | 7  | 1         | 0      |           |
|         | 8  | 1         | 0      |           |
|         | 9  | 1         | 0      |           |

Gambar 5.4 Hasil tabel penjadwalan

| 12. 2.    | 1.6.9.1 |            | . 9 . 10. 12 | OK                |
|-----------|---------|------------|--------------|-------------------|
| All       | 4.0.0.  | 0.12-2-4-0 |              | Cancel            |
| Sunday    | ******* | ******     |              |                   |
| Monday    |         |            |              |                   |
| Tuesday   |         |            |              | C Logon Permitted |
| /ednesday |         |            |              | Logon Denied      |
| Thursday  |         |            |              |                   |
| Friday    |         |            |              |                   |
| Saturday  |         |            |              |                   |

Gambar 5.5 Hasil pengosongan logonhours

# 5.2.1.4 Memilih Komputer Untuk User

Admin menentukan komputer yang dapat digunakan oleh user, misalnya pada user test ditentukan 2 buah komputer aluminium dan antimon, maka pada Active Directory akan tersimpan 2 buah komputer tersebut, seperti pada gambar 5.6

| This teature requires the NetBHDS sost<br>as Windows 2000 computer runne. | pool, In Consular searce, Uper the |
|---------------------------------------------------------------------------|------------------------------------|
| This user can log on to:                                                  |                                    |
| Ali gesopulare                                                            |                                    |
| @ The following consultant                                                |                                    |
| Computer name:                                                            |                                    |
| : ALUMUNIUM                                                               |                                    |
| ANTIMON                                                                   |                                    |
|                                                                           | 100000                             |
|                                                                           |                                    |
|                                                                           |                                    |
|                                                                           |                                    |
|                                                                           |                                    |
|                                                                           |                                    |
|                                                                           |                                    |
|                                                                           | Cencel                             |

Gambar 5.6 Komputer pada userworkstation test

# 5.2.2 Uji Coba User Pertama

User yang akan melakukan ujicoba pertama adalah user test. User akan memilih jadwal yang kosong pada form jadwal. Uji coba akan dilakukan pada komputer Aluminium pada hari Minggu pukul 12-01 dan sabtu pukul 01-02 dan pukul 03-04. Hasil pengiriman data waktu ke *logonhours* pada Active Directory dapat dilihat pada gambar 5.7.

|                  | 0                   | ı _                      | ок                                  |                           |
|------------------|---------------------|--------------------------|-------------------------------------|---------------------------|
| 12-2<br>All      | 4 • 5 • 8 • 10 • 12 | - 2 - 4 - 6 - 8 - 10 - 1 | Cancel                              |                           |
| Sunday 🗐         |                     |                          |                                     |                           |
| Monday           |                     |                          |                                     |                           |
| Tuesday          |                     |                          | <ul> <li>Logon Permitted</li> </ul> |                           |
| Wednesday        |                     |                          | C Logion Denied                     |                           |
| Thursday         |                     |                          |                                     |                           |
| Friday           |                     |                          |                                     |                           |
| Saturday         |                     |                          |                                     |                           |
| inday from 12.00 | AM to 1:00 AM       |                          |                                     |                           |
|                  |                     |                          | add togointours test                | and some                  |
|                  |                     |                          |                                     | AN CAM<br>OLOUT<br>DEK-SR |

## 5.2.3 Uji Coba User Kedua

User yang akan melakukan ujicoba kedua adalah user **test2**. Pertama user akan mencoba memilih jadwal yang sudah dipilih oleh user pertama yaitu user test. Hasil yang keluar akan menampilkan form pengguna yang menunjukan user yang telah memesan komputer pada jadwal tersebut seperti pada gambar 5.8.

| Active Directory U             | sers and Computers               |                                                                       |                               |
|--------------------------------|----------------------------------|-----------------------------------------------------------------------|-------------------------------|
| Logm as test2                  |                                  |                                                                       |                               |
| Michedule<br>Booking<br>MonDut | Pernalca<br>Komputer<br>Hari/Jam | tent<br>ALUMUNTUM<br>Sunday 00-01<br>Back                             |                               |
|                                | Copyright 20                     | 04 Webmaster All Rights Reserved Best Viewed 1024x768 Display with In | ternet Explorer 5 x and Above |

Dan apabila user test2 memilih pada jadwal kosong, maka data akan tersimpan dan waktu akan terkirim pada *logonhours*, pada uji coba kali ini user akan memilih komputer pada hari Minggu pukul 01-02, dan 05-06 hari Sabtu pukul 05-06. Maka data yang terkirim pada *logonhours* dapat dilihat pada gambar 5.9

| ((<br>12+ 2 | + 4 + 6 + 8 | · 10 · 12 · 2 · 4 · | 6 - 8 · 10 · 12 | OK.             |
|-------------|-------------|---------------------|-----------------|-----------------|
| A,I         |             |                     |                 | Cancel          |
| Sunday      |             |                     |                 |                 |
| Monday      | 190         |                     |                 |                 |
| Tuesday     |             |                     |                 | Cogon Bermitted |
| Vedneeday   |             |                     |                 | Cogon Denied    |
| Thursday    |             |                     |                 |                 |
| Friday      |             |                     |                 |                 |
| Saturday    |             |                     |                 |                 |

Gambar 5.9 Hasil pengiriman waktu pada logonhours test2

# 5.2.4 UjiCoba Admin Kedua

Uji coba ini dilakukan masih dengan user administrator yang sama yaitu sinan00, uji coba ini dilakukan untuk menghapus jadwal user tiap jam dan menambah jam user.

# 5.2.4.1 Menghapus Jadwal User

Administrator berhak membatalkan pemensanan user, hal ini dapat dilakukan dengan memilih jadwal yang telah dipilih oleh user dan apabila proses berhasil dijalankan maka jadwal tadi akan berubah menjadi 0 kembali, gambar 5.10 adalah jadwal sebelum dilakukan penghapusan dan data yang akan dihapus adalah hari Selasa jam 01-02 dan hari Minggu jam 15-16, hasil dapat dilihat pada Gambar 5.11.

| name and resident (10)                                                                                                    |                                                                                                 |                                                                                            |                                                                                 |                                                                                                    |                                                                             |                                                                                                |                                                                            |                                                                                                    |                                          |                                                         |                                                    |                                                                         |                                                                    |                                                              |                                                                   |                                                                                                    |                                                                       |                                                 |                                                      |                                                                                                    |                                                                                                    |                                                                                  |                                                                                                 |                                                              |     |
|----------------------------------------------------------------------------------------------------|-------------------------------------------------------------------------------------------------|--------------------------------------------------------------------------------------------|---------------------------------------------------------------------------------|----------------------------------------------------------------------------------------------------|-----------------------------------------------------------------------------|------------------------------------------------------------------------------------------------|----------------------------------------------------------------------------|----------------------------------------------------------------------------------------------------|------------------------------------------|---------------------------------------------------------|----------------------------------------------------|-------------------------------------------------------------------------|--------------------------------------------------------------------|--------------------------------------------------------------|-------------------------------------------------------------------|----------------------------------------------------------------------------------------------------|-----------------------------------------------------------------------|-------------------------------------------------|------------------------------------------------------|----------------------------------------------------------------------------------------------------|----------------------------------------------------------------------------------------------------|----------------------------------------------------------------------------------|-------------------------------------------------------------------------------------------------|--------------------------------------------------------------|-----|
| ogn as sman00                                                                                                    |                                                                                                 |                                                                                            |                                                                                 |                                                                                                    |                                                                             |                                                                                                |                                                                            |                                                                                                    |                                          |                                                         |                                                    |                                                                         |                                                                    |                                                              |                                                                   |                                                                                                    |                                                                       |                                                 |                                                      |                                                                                                    |                                                                                                    |                                                                                  |                                                                                                 |                                                              |     |
| *Compute: Schedule                                                                                                    | ARGON                                                                                           |                                                                                            |                                                                                 |                                                                                                    |                                                                             |                                                                                                |                                                                            |                                                                                                    |                                          |                                                         |                                                    |                                                                         |                                                                    |                                                              |                                                                   |                                                                                                    |                                                                       | - 10                                            |                                                      | 2                                                                                                    |                                                                                                    |                                                                                  |                                                                                                 | ii 31                                                        | in. |
| Reset all user                                                                                                    | Bandap                                                                                          | 4                                                                                          | N                                                                               |                                                                                                    | 2                                                                           | 4                                                                                              | 1                                                                          | 3                                                                                                    |                                          |                                                         | 0                                                  |                                                                         |                                                                    | •                                                            | 6 Z                                                               | 3                                                                                                    | X                                                                     | 3                                               | 1                                                    |                                                                                                    |                                                                                                    |                                                                                  |                                                                                                 |                                                              |     |
| Beset All Computer                                                                                                    | Torontay                                                                                        |                                                                                            | -8                                                                              | 1                                                                                                   | ÷.                                                                          | 1                                                                                              | 1                                                                          | 6                                                                                                    | 1                                        | 1.                                                      |                                                    | 1                                                                       | 800                                                                | 8                                                            | 4 4                                                               |                                                                                                    |                                                                       | 1                                               | 3                                                    | 1                                                                                                    |                                                                                                    |                                                                                  |                                                                                                 |                                                              | -   |
| Metri Schedule                                                                                                    | Bunder                                                                                          | 2                                                                                          | 2                                                                               | 1                                                                                                   | 1                                                                           | 1.                                                                                             | 4                                                                          | 6                                                                                                    | 1                                        | 1                                                       | ÷ .                                                | 2                                                                       | ÷                                                                  | 4                                                            | 4 4                                                               |                                                                                                    | 0                                                                     | -                                               | -                                                    |                                                                                                    |                                                                                                    |                                                                                  |                                                                                                 |                                                              | à   |
| Rener Hours                                                                                                    | Saturby                                                                                         |                                                                                            | ÷.,                                                                             |                                                                                                    |                                                                             | - 2                                                                                            | 3.                                                                         |                                                                                                    | 1                                        | 1                                                       | 8                                                  | ê                                                                       | ÷                                                                  | 8                                                            |                                                                   |                                                                                                    | 4                                                                     | . e                                             |                                                      | 4                                                                                                    |                                                                                                    | -                                                                                |                                                                                                 |                                                              | à   |
| -sgDar                                                                                                    | 13:3*Er                                                                                         | sty, X                                                                                     | - Boek                                                                          | 4                                                                                                   |                                                                             |                                                                                                |                                                                            |                                                                                                    |                                          |                                                         |                                                    |                                                                         |                                                                    |                                                              |                                                                   |                                                                                                    |                                                                       |                                                 |                                                      |                                                                                                    |                                                                                                    |                                                                                  |                                                                                                 |                                                              |     |
|                                                                                                    |                                                                                                 |                                                                                            | water.                                                                          |                                                                                                    |                                                                             | warmer of                                                                                      | e gin                                                                      |                                                                                                    | -                                        | 1.172                                                   |                                                    | in the                                                                  |                                                                    |                                                              |                                                                   |                                                                                                    |                                                                       | -                                               |                                                      |                                                                                                    |                                                                                                    |                                                                                  |                                                                                                 |                                                              |     |
|                                                                                                    | OC OF                                                                                           | yngta                                                                                      | 2004                                                                            | Webs                                                                                                | oanter.                                                                     | All Fug                                                                                        | ots Rea                                                                    | erved.                                                                                                   | Rend V                                   | sewed.                                                  | 10243                                              | 68.DH                                                                   | ipiny w                                                            | stink citie                                                  | roet sup                                                          | CODEL 2 1                                                                                               | r and                                                                 | ADAK                                            | £0                                                   |                                                                                                    |                                                                                                    |                                                                                  |                                                                                                 |                                                              |     |
|                                                                                                    |                                                                                                 |                                                                                            |                                                                                 | G                                                                                                   | am                                                                          | bai                                                                                            | r 5.1                                                                      | [0]                                                                                                    | Jad                                      | wal                                                     | set                                                | elu                                                                     | m                                                                  | dıh                                                          | apus                                                              |                                                                                                    |                                                                       |                                                 |                                                      |                                                                                                    |                                                                                                    |                                                                                  |                                                                                                 |                                                              |     |
|                                                                                                    |                                                                                                 |                                                                                            |                                                                                 |                                                                                                    |                                                                             |                                                                                                |                                                                            |                                                                                                    |                                          |                                                         |                                                    |                                                                         |                                                                    |                                                              | ÷                                                                 |                                                                                                    |                                                                       |                                                 |                                                      |                                                                                                    |                                                                                                    |                                                                                  |                                                                                                 |                                                              |     |
|                                                                                                    |                                                                                                 |                                                                                            |                                                                                 |                                                                                                    |                                                                             |                                                                                                |                                                                            |                                                                                                    |                                          |                                                         |                                                    |                                                                         |                                                                    |                                                              |                                                                   |                                                                                                    |                                                                       |                                                 |                                                      |                                                                                                    |                                                                                                    |                                                                                  |                                                                                                 |                                                              |     |
| ctive Directory Hears                                                                                                    | and Came                                                                                        | land                                                                                       | 20162                                                                           |                                                                                                    |                                                                             |                                                                                                |                                                                            |                                                                                                    |                                          |                                                         |                                                    |                                                                         |                                                                    |                                                              |                                                                   |                                                                                                    |                                                                       |                                                 |                                                      |                                                                                                    |                                                                                                    |                                                                                  |                                                                                                 |                                                              |     |
| A LINE INTERVIEW INTERVIEW                                                                                                    |                                                                                                 |                                                                                            |                                                                                 |                                                                                                    |                                                                             |                                                                                                |                                                                            |                                                                                                    |                                          |                                                         |                                                    |                                                                         |                                                                    |                                                              |                                                                   |                                                                                                    |                                                                       |                                                 |                                                      |                                                                                                    |                                                                                                    |                                                                                  |                                                                                                 |                                                              |     |
| white pilestoil occio                                                                                                    | and comp                                                                                        | uter                                                                                       | s                                                                               |                                                                                                    |                                                                             |                                                                                                |                                                                            |                                                                                                    |                                          |                                                         |                                                    |                                                                         |                                                                    |                                                              |                                                                   |                                                                                                    |                                                                       |                                                 |                                                      |                                                                                                    |                                                                                                    |                                                                                  |                                                                                                 |                                                              |     |
| torre pricedary occas                                                                                                    | and comp                                                                                        | uter                                                                                       | s                                                                               |                                                                                                    |                                                                             |                                                                                                |                                                                            |                                                                                                    |                                          |                                                         |                                                    |                                                                         |                                                                    |                                                              |                                                                   |                                                                                                    |                                                                       |                                                 |                                                      |                                                                                                    |                                                                                                    |                                                                                  |                                                                                                 |                                                              |     |
| logn as sman00                                                                                                    | and comp                                                                                        | uter                                                                                       | S                                                                               |                                                                                                    |                                                                             |                                                                                                |                                                                            |                                                                                                    |                                          |                                                         |                                                    |                                                                         |                                                                    |                                                              |                                                                   |                                                                                                    |                                                                       |                                                 |                                                      |                                                                                                    |                                                                                                    |                                                                                  |                                                                                                 |                                                              |     |
| ogin as sman00                                                                                                    | and comp                                                                                        | uter                                                                                       | S                                                                               |                                                                                                    |                                                                             |                                                                                                |                                                                            |                                                                                                    |                                          |                                                         |                                                    |                                                                         |                                                                    |                                                              |                                                                   |                                                                                                    |                                                                       |                                                 |                                                      |                                                                                                    |                                                                                                    |                                                                                  |                                                                                                 |                                                              |     |
| ogin as snan00<br>"Computer Schedulle                                                                                                    | ARGON                                                                                           | uter                                                                                       | S                                                                               |                                                                                                    |                                                                             |                                                                                                |                                                                            |                                                                                                    |                                          |                                                         |                                                    |                                                                         |                                                                    |                                                              |                                                                   |                                                                                                    |                                                                       |                                                 |                                                      |                                                                                                    |                                                                                                    |                                                                                  |                                                                                                 |                                                              |     |
| ogin as sman00<br>"Computer Schedulle<br>Roman Burre                                                                                                    | ARGON                                                                                           | 00-01                                                                                      | S<br>0142                                                                       | 0243                                                                                                | 03-04                                                                       | 64-05                                                                                          | (546                                                                       | 65-87                                                                                                    | 87-36                                    | 69-09                                                   | 96-10                                              | 16-81                                                                   | 13-12                                                              | 12-15                                                        | 13-14                                                             | 14-13 1                                                                                                 | 664                                                                   | 16-17                                           | 17-18                                                | 16-19                                                                                                  | 15-29                                                                                                | 20-31                                                                            | 21-22                                                                                           | 21-13                                                        |     |
| ogin as sman00<br>"Computer Schedulle<br>"Reset all user                                                                                                    | ARGON                                                                                           | 00-01<br>0                                                                                 | 0142<br>#                                                                       | 0243<br>E                                                                                           | : 03-04<br>1                                                                | 6+05<br>0                                                                                      | 6546                                                                       | 65-87                                                                                                    | 87-36<br>9                               | 49-09<br>D                                              | 96-10<br>0                                         | 16-11<br>0                                                              | 13-12<br>0                                                         | 12-13<br>0                                                   | 13-34<br>0                                                        | 14-13 1<br>X                                                                                            | aca<br>0                                                              | R-11                                            | 17-18<br>E                                           | 16-39<br>X                                                                                             | 35-33<br>0                                                                                           | 20-31<br>0                                                                       | 21-22<br>Q                                                                                      | 22-43<br>6                                                   |     |
| logn as sman00<br><u>*Computer Schedulle</u><br><u>*Reset all user</u><br>*Reset All Computer                                                                                                    | ARGON<br>Deaday<br>Manday                                                                       | 00-01<br>0<br>0                                                                            | 0142<br>8                                                                       | 02.43<br>E                                                                                          | i (0-44<br>)<br>1                                                           | 64-05<br>0<br>0                                                                                | (5-16<br>0<br>0                                                            | (547<br>1<br>1                                                                                           | 87-36<br>0<br>8                          | 69-09<br>0<br>0                                         | 09-10<br>0<br>0                                    | 16-11<br>0<br>0                                                         | 13-12<br>0<br>0                                                    | 12-13<br>0<br>0                                              | 13-34<br>0<br>0                                                   | 14-13 1<br>X<br>0                                                                                       | F36<br>0                                                              | 16-17<br>K                                      | 17-18<br>2<br>0                                      | 16-39<br>X 0                                                                                           | 35-33<br>0<br>1                                                                                      | 20-31<br>0<br>0                                                                  | 21-22<br>0<br>0                                                                                 | 22-43<br>0<br>1                                              |     |
| Jogin as sman00<br>"Computer Schedulle<br>"Reset all user<br>"Reset All Computer                                                                                                    | ARGON<br>Deedsy<br>Manday<br>Tareday                                                            | 00-01<br>0<br>0                                                                            | 5<br>0142<br>8<br>8                                                             | 0243<br>8<br>8                                                                                      | : 03-04<br>0<br>0                                                           | 0 64-05<br>0<br>0<br>9                                                                         | 65-16<br>0<br>0                                                            | 6547<br>1<br>1<br>9                                                                                      | 67-36<br>0<br>0                          | 69-09-<br>0<br>0                                        | 06-10<br>0<br>0<br>0                               | 16-11<br>0<br>0                                                         | 13-12<br>0<br>0                                                    | 12-15<br>0<br>0<br>0                                         | 13-14<br>0<br>0                                                   | 14-13 1<br>X<br>0<br>0                                                                                  | 6,36<br>0<br>0<br>0                                                   | R-11                                            | 17-18<br>2<br>0<br>0                                 | 10-15<br>10-15<br>10-0 m                                                                               | 35-33<br>0<br>0<br>0                                                                                 | 26-31<br>0<br>0<br>0                                                             | 21-22<br>0<br>0<br>0                                                                            | 22-43<br>0<br>0                                              | z   |
| iogn as snan00<br>"Computer Schedulle<br>*Reset all user<br>*Reset All Computer<br>*Reset Schedulle                                                                                                  | ARGON<br>ARGON<br>bady<br>Made<br>Yacda<br>Webschy<br>Techy                                     |                                                                                            | S<br>0143<br>8<br>0<br>0                                                        | 0243<br>8<br>8<br>8<br>8                                                                            | 6 03-04<br>0<br>0<br>0<br>0                                                 | 0+05<br>0<br>0<br>0<br>0<br>0<br>0                                                             | 6506<br>0<br>0<br>0<br>0                                                   | 65-87<br>3<br>9<br>9                                                                                     | 87-30<br>0<br>8<br>9<br>8                | 69-09<br>0<br>0<br>0<br>0                               | 09-10<br>0<br>0<br>0<br>0<br>0                     | 16-11<br>0<br>0<br>0<br>0                                               | 11-12<br>0<br>0<br>0<br>0                                          | 12-13<br>0<br>0<br>0<br>0<br>0                               | 13-14<br>0<br>0<br>0<br>0                                         | 14-13 1<br>3<br>0<br>0<br>0<br>0                                                                        | 614<br>0<br>0<br>0<br>0<br>0<br>0                                     | 16-17<br>H<br>0<br>0<br>0                       | 17-18<br>20<br>0<br>0<br>0<br>0<br>0                 | 10-19<br>X 0 0 0 0                                                                                     | 13-23<br>0<br>0<br>0<br>0                                                                            | 26-31<br>0<br>0<br>0<br>0<br>0<br>0                                              | 21-22<br>0<br>0<br>0<br>0<br>0<br>0<br>0<br>0<br>0<br>0<br>0<br>0<br>0<br>0<br>0<br>0<br>0<br>0 | 22-53<br>6<br>6<br>6<br>6                                    | 2   |
| ogn as sman00<br><u>*Computer Schedulle</u><br><u>*Reset all Computer</u><br><u>*Reset All Computer</u><br><u>*Reset Dov</u>                                                                         | ARGON<br>Deeday<br>Maday<br>Taeslay<br>Weberday<br>Taeslay<br>Weberday<br>Taeslay<br>Nethor     |                                                                                            | 5<br>0142<br>8<br>0<br>0                                                        | 0243<br>8<br>8<br>8<br>8<br>8<br>8<br>8<br>8<br>8<br>8<br>8<br>8<br>8<br>8                          | 03-04<br>0<br>0<br>0<br>0<br>0<br>0<br>0<br>0<br>0                          | 0+05<br>0<br>0<br>9<br>9<br>9<br>0<br>9                                                        | 6546<br>0<br>0<br>0<br>0<br>0<br>0<br>0<br>0<br>0<br>0<br>0<br>0<br>0<br>0 | 65-87<br>3<br>9<br>9<br>9<br>9<br>9<br>3                                                                 | 67-36<br>0<br>8<br>9<br>8<br>8           | 68-09<br>0<br>0<br>0<br>0<br>0<br>0<br>0<br>0<br>0<br>0 | 06-10<br>0<br>0<br>0<br>0<br>0<br>0<br>0           | 16-11<br>0<br>0<br>0<br>0<br>0<br>0<br>0<br>0                           | 13-12<br>0<br>0<br>0<br>0<br>0<br>0                                | 12-15<br>0<br>0<br>0<br>0<br>0<br>0<br>0                     | 13-34<br>0<br>0<br>0<br>0<br>0<br>0<br>0                          | 14-13 1<br>35<br>0<br>0<br>0<br>0<br>0                                                                  | 644<br>0<br>0<br>0<br>0<br>0<br>0                                     | 16-17<br>H<br>0<br>0<br>0<br>0                  | 17-18<br>20<br>00<br>00<br>00<br>00                  | 19-19<br>X 0 0 0 0<br>0 0 0                                                                            | 15-20<br>0<br>0<br>0<br>0<br>0<br>0<br>0<br>0<br>0<br>0<br>0<br>0                                    | 20-31<br>0<br>0<br>0<br>0<br>0<br>0                                              | 21-22<br>0<br>0<br>0<br>0<br>0<br>0<br>0<br>0<br>0<br>0<br>0<br>0<br>0<br>0<br>0<br>0<br>0<br>0 | 22-43<br>6<br>6<br>6<br>6<br>6<br>6<br>6                     | 2   |
| ogn as staat00<br><u>"Computer Schedulie</u><br><u>"Reset all user</u><br><u>"Reset All Computer</u><br><u>"Reset Schedulie</u><br><u>"Reset Day</u>                                                 | ARGON<br>Deeday<br>Manday<br>Weberday<br>Tantay<br>Retay<br>Startay                             |                                                                                            | 0142<br>8<br>8<br>8<br>8<br>8<br>8<br>8<br>8<br>8                               | 0243<br>8<br>8<br>8<br>8<br>8<br>8<br>8<br>8<br>8<br>8<br>8<br>8<br>8                               | 6 (32-04<br>9<br>8<br>9<br>8<br>8<br>8<br>8<br>8<br>8<br>8<br>8             | 0+05<br>0<br>0<br>0<br>0<br>0<br>0<br>0<br>0<br>0<br>0<br>0<br>0<br>0<br>0<br>0                | 6546<br>0<br>0<br>0<br>0<br>0<br>0<br>0<br>0<br>0<br>0<br>0                | 65-87<br>3<br>9<br>9<br>8<br>3<br>3<br>3<br>3                                                            | 87-36<br>0<br>0<br>0<br>0<br>0<br>0<br>0 | 68-09<br>0<br>0<br>0<br>0<br>0<br>0<br>0<br>0<br>0      | 04-10<br>0<br>0<br>0<br>0<br>0<br>0<br>0<br>0<br>0 | 16-111<br>0<br>0<br>0<br>0<br>0<br>0<br>0<br>0<br>0<br>0<br>0<br>0<br>0 | 11-112<br>0<br>0<br>0<br>0<br>0<br>0<br>0<br>0<br>0<br>0<br>0<br>0 | 12-13<br>0<br>0<br>0<br>0<br>0<br>0<br>0<br>0<br>0<br>0<br>0 | 13-14<br>0<br>0<br>0<br>0<br>0<br>0<br>0<br>0<br>0<br>0<br>0<br>0 | (+1) 1<br>3<br>0<br>0<br>0<br>0<br>0<br>0<br>0<br>0<br>0<br>0<br>0<br>0<br>0<br>0<br>0<br>0<br>0        | F.)6<br>0<br>0<br>0<br>0<br>0<br>0<br>0<br>0<br>0<br>0<br>0<br>0<br>0 | H-17<br>H<br>0<br>0<br>0<br>0<br>0              | 117-18<br>20<br>0<br>0<br>0<br>0<br>0<br>0<br>0<br>0 | 10-19<br>X 0<br>0<br>0<br>0<br>0<br>0<br>0<br>0<br>0<br>0<br>0<br>0<br>0<br>0<br>0<br>0<br>0<br>0<br>0 | 13-20<br>0<br>0<br>0<br>0<br>0<br>0<br>0<br>0<br>0<br>0<br>0<br>0<br>0<br>0                          | 20-31<br>0<br>0<br>0<br>0<br>0<br>0<br>0<br>0<br>0                               | 21-22<br>0<br>0<br>0<br>0<br>0<br>0<br>0<br>0<br>0<br>0<br>0<br>0<br>0<br>0<br>0<br>0<br>0<br>0 | 22-43<br>6<br>6<br>6<br>6<br>6<br>6<br>6<br>6<br>6           | 2   |
| ogin az sman00<br>"Computer Schodulle<br>"Reset all user<br>"Reset All Computer<br><u>"Reset Schodulle</u><br><u>"Reset Day</u><br>"Reset User Hours                                                 | ARGON<br>Dedy<br>Made<br>Tarda<br>Webecay<br>Bendy<br>Bendy<br>Baday<br>Saurdy                  |                                                                                            | 0142<br>8<br>8<br>8<br>8<br>8<br>8<br>8<br>8<br>8                               | 0243<br>8<br>8<br>8<br>8<br>8<br>8<br>8<br>8<br>8<br>8                                              | 6 03-04<br>8 8<br>8 8<br>8 8<br>8 8<br>8 8<br>8 8<br>8 8<br>8 8<br>8 8<br>8 | 64-05<br>0<br>0<br>9<br>0<br>9<br>0<br>0<br>0<br>0<br>0                                        | 6506<br>0<br>0<br>0<br>0<br>0<br>0                                         | 65-37<br>3<br>9<br>9<br>9<br>8<br>3<br>3<br>3                                                            | 87-36<br>0<br>8<br>8<br>8<br>8<br>8<br>9 | 69-09<br>0<br>0<br>0<br>0<br>0<br>0<br>0<br>0<br>0      | 99-10<br>0<br>0<br>0<br>0<br>0<br>0<br>0           | 10-11<br>0<br>0<br>0<br>0<br>0<br>0                                     | 1 <b>1-12</b><br>0<br>0<br>0<br>0<br>0<br>0                        | 12-13<br>0<br>0<br>0<br>0<br>0<br>0<br>0                     | 13-14<br>0<br>0<br>0<br>0<br>0<br>0<br>0<br>0<br>0                | (4-1) 1<br>35<br>10<br>0<br>0<br>0<br>0<br>0<br>10                                                      | 644<br>0<br>0<br>0<br>0<br>0<br>0<br>0<br>0<br>0                      | H-17<br>H 0<br>0<br>0<br>0<br>0                 | 17-38<br>20<br>0<br>0<br>0<br>0<br>0<br>0<br>0       | 19-19<br>X 0 0 0 0 0 0                                                                                 | 15-30<br>0<br>6<br>8<br>8<br>8<br>8                                                                  | 20-31<br>0<br>0<br>0<br>0<br>0<br>0<br>0<br>0<br>0<br>0<br>0<br>0<br>0<br>0<br>0 | 21-22<br>0<br>8<br>8<br>8<br>8<br>8<br>8<br>8<br>8<br>8<br>8                                    | 22-43<br>8<br>8<br>6<br>6<br>8<br>8<br>8<br>8<br>8           | 2   |
| ogin as sman00<br><u>'Computer Schedulle</u><br><u>Reset All Computer</u><br><u>Reset Schedulle</u><br><u>Reset Day</u><br><u>Reset User Hours</u><br>LogCut                                         | ARGON<br>ARGON<br>bady<br>Made<br>Tardy<br>Webschy<br>Bady<br>Santy<br>Starty<br>Kt 0=E         | 00001<br>0000<br>0000<br>0000<br>0000<br>000000000000                                      | 0142<br>8<br>8<br>8<br>8<br>8<br>8<br>8                                         | 1243<br>8<br>8<br>8<br>8<br>8<br>8<br>8<br>8<br>8<br>8<br>8<br>8<br>8<br>8<br>8<br>8<br>8           | 6 03-04<br>8<br>9<br>9<br>9<br>9<br>9<br>9<br>9<br>9                        | 64-05<br>0<br>9<br>9<br>8<br>0<br>8<br>9<br>8                                                  | 6546<br>0<br>0<br>0<br>0<br>0<br>0<br>0<br>0                               | 65-47<br>3<br>8<br>9<br>9<br>8<br>8<br>3<br>3<br>3                                                       | 87-36<br>0<br>8<br>8<br>8<br>8<br>9      | 68-09<br>0<br>0<br>0<br>0<br>0<br>0<br>0<br>0           | 06-10<br>0<br>0<br>0<br>0<br>0<br>0<br>0           | 16-11<br>0<br>0<br>0<br>0<br>8<br>0<br>0<br>0                           | 13-12<br>0<br>0<br>0<br>0<br>0<br>0                                | 12-15<br>0<br>0<br>0<br>0<br>0<br>0<br>0<br>0                | 13-34<br>0<br>0<br>0<br>0<br>0<br>0<br>0<br>0<br>0                | 44-13 1<br>33<br>0<br>0<br>0<br>0<br>0<br>0<br>0<br>0<br>0<br>0<br>0<br>0<br>0<br>0<br>0<br>0<br>0<br>0 | 536<br>0<br>0<br>0<br>0<br>0<br>0<br>0<br>0<br>0                      | IS IF                                           | 17-18<br>20<br>0<br>0<br>0<br>0<br>0<br>0<br>0<br>0  | 16-39<br>X 0<br>0<br>0<br>0<br>0<br>0<br>0<br>0<br>0<br>0<br>0<br>0<br>0<br>0<br>0<br>0<br>0<br>0<br>0 | 15-29<br>0<br>6<br>8<br>6<br>8<br>8<br>8<br>8                                                        | 20-31<br>0<br>0<br>0<br>0<br>0<br>0<br>0<br>0<br>0                               | 21-22<br>0<br>8<br>6<br>8<br>8<br>8<br>8<br>8<br>8<br>8<br>8<br>8<br>8                          | 22-43<br>8<br>6<br>6<br>8<br>8<br>8<br>8<br>8<br>8           | 2   |
| ogin az szadű<br><u>*Computer Schodulle</u><br><u>*Reset all computer</u><br><u>*Reset All Computer</u><br><u>*Reset Schodulle</u><br><u>*Reset Day</u><br><u>*Reset User Hours</u><br><u>LogOut</u> | ARGON<br>Dealty<br>Manday<br>Turchy<br>Weberday<br>Weberday<br>Turchy<br>Starthy<br>K1: 0 = E   | 00-01<br>0<br>0<br>0<br>0<br>0<br>0<br>0<br>0<br>0<br>0<br>0<br>0<br>0<br>0<br>0<br>0<br>0 | 0142<br>2<br>8<br>6<br>8<br>8<br>8<br>8<br>8<br>8<br>8<br>8<br>8<br>8           | 1243<br>8<br>8<br>8<br>8<br>8<br>8<br>8<br>8<br>8<br>8<br>8<br>8<br>8<br>8<br>8<br>8<br>8<br>8<br>8 | 03-04<br>9<br>9<br>9<br>9<br>9<br>9<br>9<br>9<br>9                          | 0+05<br>0<br>0<br>0<br>0<br>0<br>0<br>0<br>0<br>0<br>0<br>0<br>0<br>0<br>0<br>0<br>0<br>0<br>0 | 6546<br>0<br>0<br>0<br>0<br>0<br>0<br>0                                    | 65-87<br>3<br>9<br>9<br>8<br>3<br>3<br>3                                                                 | 67-36<br>0<br>0<br>0<br>0<br>0<br>0<br>0 | 68-09-<br>0<br>0<br>0<br>0<br>0<br>0<br>0<br>0          | 06-10<br>0<br>0<br>0<br>0<br>0<br>0<br>0           | 16-11<br>0<br>0<br>0<br>0<br>0<br>0<br>0<br>0                           | 13-12<br>0<br>0<br>0<br>0<br>0<br>0                                | 12-15<br>0<br>0<br>0<br>0<br>0<br>0<br>0                     | 13-34<br>0<br>0<br>0<br>0<br>0<br>0<br>0                          | 14-13 1<br>35<br>0<br>0<br>0<br>0<br>5<br>5                                                             | 536<br>0<br>0<br>0<br>0<br>0<br>0                                     | 15-17<br>16-17<br>16-0<br>0<br>0<br>0<br>0<br>0 | 17-18<br>5<br>0<br>0<br>0<br>0<br>0<br>0             | 10-19<br>X 0 0 0 0 0<br>0 0 0 0                                                                        | 15-20<br>6<br>6<br>8<br>4<br>8<br>8                                                                  | 20-31<br>0<br>0<br>0<br>0<br>0<br>0<br>0                                         | 21-22<br>0<br>0<br>0<br>0<br>0<br>0<br>0<br>0<br>0<br>0<br>0<br>0<br>0<br>0<br>0<br>0<br>0<br>0 | 22433<br>8<br>8<br>6<br>8<br>8<br>8<br>8<br>8<br>8<br>8      | 2   |
| ogn as smaol0<br><u>Computer Schedulle</u><br><u>Reset all user</u><br><u>Reset All Computer</u><br><u>Reset Schedulle</u><br><u>Peset Day</u><br><u>Reset User Hours</u><br><u>LogOut</u>           | ARGON<br>Deedy<br>Made<br>Tendy<br>Webecky<br>Webecky<br>Webecky<br>Mady<br>Stanly<br>Kit 0 = E | 00-01<br>0<br>0<br>0<br>0<br>0<br>0<br>0<br>0<br>0<br>0<br>0<br>0<br>0<br>0<br>0<br>0<br>0 | 0142<br>8<br>0<br>0<br>0<br>0<br>0<br>0<br>0<br>0<br>0<br>0<br>0<br>0<br>0<br>0 | 0243<br>8<br>8<br>8<br>8<br>8<br>8<br>8<br>8<br>8<br>8<br>8<br>8<br>8<br>8<br>8                     | 6 (G-M<br>0<br>0<br>0<br>0<br>0<br>0<br>0<br>0                              | 0+05<br>0<br>0<br>0<br>0<br>0<br>0<br>0<br>0<br>0<br>0<br>0<br>0<br>0                          | 6546<br>0<br>0<br>0<br>0<br>0<br>0                                         | 6647<br>3<br>9<br>9<br>9<br>9<br>8<br>3<br>9<br>9<br>9<br>9<br>9<br>9<br>9<br>9<br>9<br>9<br>9<br>9<br>9 | 87-36<br>0<br>8<br>8<br>9<br>9           | 69-09<br>0<br>0<br>0<br>0<br>0<br>0                     | 06-10<br>0<br>0<br>0<br>0<br>0<br>0                | 15-11<br>0<br>0<br>0<br>0<br>0<br>0<br>0                                |                                                                    | 12-15<br>0<br>0<br>0<br>0<br>0<br>0                          | 13-14<br>0<br>0<br>0<br>0<br>0<br>0                               | 4+13 1<br>35<br>0<br>0<br>0<br>0<br>0<br>0<br>0<br>0<br>0                                               | 536<br>0<br>0<br>0<br>0<br>0<br>0                                     | 15-17<br>16<br>0<br>0<br>0<br>0<br>0            | 17-38<br>5<br>0<br>0<br>0<br>0<br>0<br>0<br>0<br>0   | 16-19<br>X<br>0<br>0<br>0<br>0<br>0<br>0<br>0                                                          | 19-29<br>0<br>0<br>0<br>0<br>0<br>0<br>0<br>0<br>0<br>0<br>0<br>0<br>0<br>0<br>0<br>0<br>0<br>0<br>0 | 26:01<br>0<br>0<br>0<br>0<br>0<br>0<br>0<br>0<br>0<br>0                          | 21-22<br>0<br>0<br>0<br>0<br>0<br>8<br>8<br>8<br>8<br>8<br>8                                    | 22433<br>8<br>8<br>8<br>8<br>8<br>8<br>8<br>8<br>8<br>8<br>8 | 2   |

#### 5.2.4.2 Menambah Jam User

Administrator dapat menambah jumlah jam yang dimiliki user atau pun menguranginya. Pada uji coba berikut akan dilakukan penambahan jumlah jam user yang telah berkurang dan mengurangi jam user, gambar 5.12 menunjukan jumlah jam user test 2 yang telah mencapai 1 dan jam user test yang masih 8 akan dikurangi.

| 224 | test         | 8 |  |
|-----|--------------|---|--|
| 225 | <u>test2</u> | 1 |  |

Gambar 5.12 Jumlah jam user sebelum dilakukan operasi

Gambar 5.13 menunjukan jumlah yang akan menjadi jam baru pada user

test2.

| ogin as            |       |      |        |
|--------------------|-------|------|--------|
| Computer Schedulle | Nama  | Jam  |        |
| Reset all user     | test2 | [15] | Submit |
| Reset All Computer |       |      |        |
| Reset Schedulle    |       |      |        |
| Reset Day          |       |      |        |
| Reset User Hours   |       |      |        |
| ogOut              |       |      |        |

Gambar 5.13 Jumlah jam baru user test2

Gambar 5.14 menunjukan jumlah yang akan menjadi jam baru pada user

test.

| Active Directory User | s and Computer | 5   |        |
|-----------------------|----------------|-----|--------|
| Login as              |                |     |        |
| *Computer Schedulle   | Nama           | Jam |        |
| *Reset all user       | test           | 3   | Submit |
| *Reset All Computer   |                |     |        |
| *Reset Schedulle      |                |     |        |
| *Reset Day            |                |     |        |
| *Reset User Hours     |                |     |        |
| LogOut                |                |     |        |

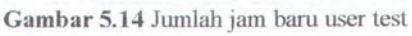

Gambar 5.15 menunjukan hasil update jam baru untuk user test dan user test

2.

| 224 | test  |                         |            | 3  |
|-----|-------|-------------------------|------------|----|
| 225 | test2 |                         |            | 15 |
|     |       | Gambar 5.15 Hasil Updat | e jam user |    |

# 5.2.5 Uji Coba Proses Peringatan

Sistem akan memberikan peringatan saat waktu kurang 5 menit, dalam uji coba dilakukan percepatan waktu pada kode. Hasil pengiriman pesan dari server kepada user dapat dilihat pada gambar 5.16

| X                                                        |
|----------------------------------------------------------|
| Message from NEWTON to SIN/.N00 on : /24/2005 7:10:33 PM |
| waktu kurang 5 menit lagi                                |
| CK                                                       |

Gambar 5.16 Hasil Pengiriman pesan

# 5.2.6 Uji Force Log Off

Proses ini merupakan proses tambahan yang tidak terhubung dalam sistem secara langsung, melainkan melaui sistem keamanan dalam jaringan.

Untuk dapat melaksanakan proses ini, harus dilakukan setting pada Domain Controller Security Setting dan Domain Security Setting, pada policy yang sama, yaitu :

- Microsoft network server: Disconnect clients when logon hours expire
- Network security: Force logoff when logon hours expire

Yang terdapat pada tree Security Settings→Local Policies→Security Options.

Keduanya menentukan untuk memutuskan hubungan dengan user yang terhubung dengan komputer lokal diluar jam pada *logonhours* yang diperbolehkan. *Setting* ini mempengaruhi komponen Server Message Block.

Ketika policy pada keadaan enabled, menyebabkan sesi klien dengan SMB Service akan dipaksa untuk putus hubungan ketika masa logonhour yang diperbolehkan milik klien telah habis. Dan bila *disabled*, sesi pada klien dapat terus berlangsung meskipun masa *logonhours* pada klien telah habis.

BAB 6

**KESIMPULAN DAN SARAN** 

# BAB 6

# **KESIMPULAN DAN SARAN**

### 6.1. KESIMPULAN

Setelah dilakukan serangkaian uji coba dan analisa terhadap perangkat lunak yang dibuat, maka dapat diambil kesimpulan sebagai berikut:

- Untuk dapat mengakses Active Directory dapat digunakan ActiveX Data Objects (ADO)
- Seluruh atribut atau properti sebuah obyek dalam Active Directory dapat diakses dengan menggunakan *Structure Query Language* (SQL), atau dengan cara melakukan *binding* terhadap obyek tertentu, sehingga memudahkan untuk mengambil atribut user *loginhours* dan *workstation* untuk mempermudah mengatur jadwal user.
- Active Directory dapat diakses dengan menggunakan aplikasi web, sehingga akan lebih memudahkan seorang user untuk memesan komputer dari luar kampus, sehingga penjadwalan dapat lebih mudah dilakukan.

# 6.2. SARAN

Perangkat Lunak pada Tugas Akhir ini hanya melakukan pengaksesan ke Active Directory pada obyek user dan obyek komputer tidak melakukan penambahan atau *update* data yang telah ada, *update* yang dilakukan hanya pada *logonhours* dan *workstation* saja. Beberapa kemungkinan pengembangan lebih lanjut dari perangkat lunak ini adalah sebagai berikut :

- Agar perangkat lunak dapat digunakan secara maksimal oleh administrator dapat ditambahkan fungsi – fungsi untuk melakukan penambahan dan *update* data dari obyek – obyek yang ada, sehingga administrator dapat melakukan *management* terhadap Active Directory dari web.
- Dapat ditambahkan fungsi yang dapat membedakan struktur hirarki dari user berdasarkan pembedaan dari mahasiswa dan mahasiswa TA, sehingga mahasiswa TA dapat memilih jadwal lebih leluasa.
- Dapat ditambahkan sebuah fungsi untuk saling berkirim pesan, apabila ada user yang ingin bertukar jadwal dengan user yang lainnya.
- Agar user dapat melakukan *update* data pribadi yang dimilikinya dapat ditambahkan fungsi – fungsi baik dalam bentuk SQL atau tidak, untuk mengakses dan melakukan *update* pada atribut yang dikehendaki

# DAFTAR PUSTAKA

# **DAFTAR PUSTAKA**

- [1] MSDN Library, Oktober 2004
- [2] ADSIANDDirectoryServices@yahoogroups.com
- [3] Page content maintained by <u>itsweb@its.caltech.edu</u>, Active Directory Services. 11/11/04 http://www.its.caltech.edu/win/ad.html
- [4] Active Directory Collection http://www.microsoft.com/resources/documentation/WindowsServ/2003/all/ techref/en-us/Default.asp
- [5] Amri, M. Choirul. Cepat Mahir Windows 2000 server, Kuliah Berseri IlmuKomputer.Com Copyright © 2003 IlmuKomputer.Com http://ilmukomputer.com/berseri/choirul-win2000server/index.php
- [6] Bolte, Remie. Add to Your ADSI Code Library http://www.15seconds.com/issue/020130.htm
- [7] O'Brien, Bill. What Is Active Directory?, January 31, 2000 http://www.zdnet.com/zdhelp/stories/main/0,5594,2430231,00.html
- [8] Home, Jon Loomes. Using ADSI and VBScript to Access Objects in NT4 and the Active Director, March 20, 2000 http://www.serverwatch.com/tutorials/article.php/1548191
- Kouti, Sakari. Inside Active Director, 2002, Addison-Wesley http://www.kouti.com/pdf/CH11-05.pdf
- [10] <u>http://dev.coadmin.dk-</u> /<u>Resources/ADSISDK5HTML/samples/ActiveDir/User/vc//iasuser.cpp</u>
- [11] Scripts to manage Active Directory Users Using VBScript http://www.activexperts.com/activmonitor/windowsmanagement/adminscri pts/usersgroups/users/
- Policht, Marcin, Accessing Active Directory via Active Server Pages (Part 1), September 23, 2002
   <u>http://www.serverwatch.com/tutorials/article.php/1476961</u>

- [13] Seitsonen, Mika and Kouti, Sakari. Managing Active Directory OUs, Users, and Groups. Dec 3, 2004, Addison Wesley Professional http://www.informit.com/articles/article.asp?p=352986
- [14] Cartwright, Adam S. Using ADSI in your ASP Applications ww.topxml.com/conference/ wrox/1999\_dc/Powerpoints/adamadsi.ppt
- [15] Harris, Michael. User.LoginHours http://groups-beta.google.com/group/microsoft.public.scripting.wsh/browse\_thread/thread
- [16] Julian, Querying an LDAP Server using Active Directory and ADO http://www.4guysfromrolla.com/webtech/041800-1.shtml